# Canon

Canon Inkjet Printer Impresora de inyección de tinta Canon **PIXMA PRO-1** series

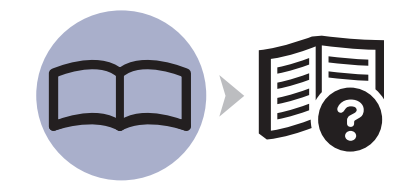

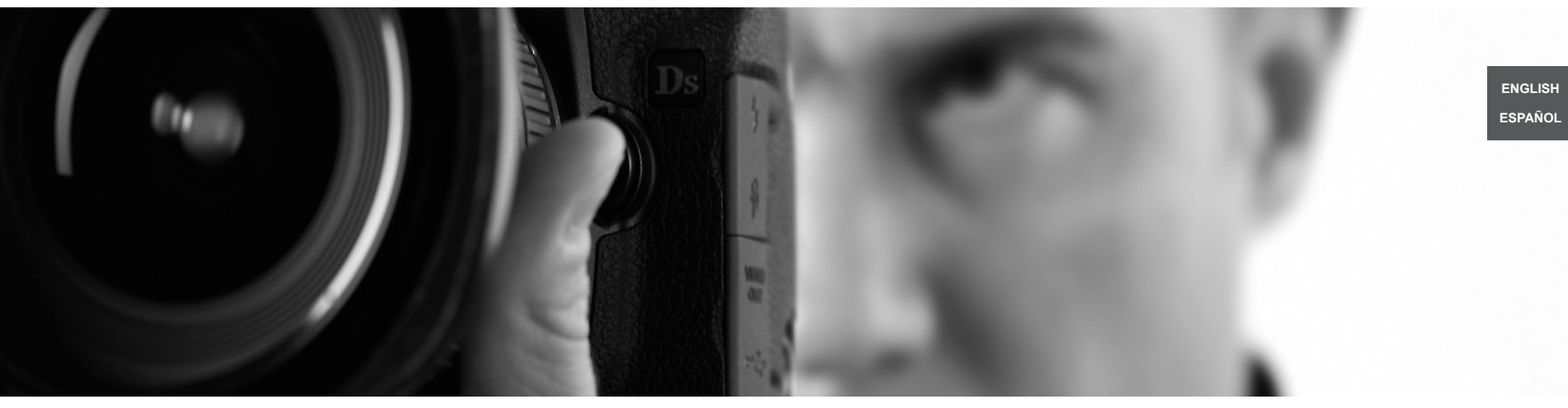

# Getting Started Read Me First Guía de inicio Léame en primer lugar

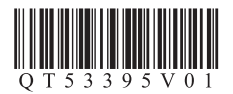

Make sure to read this manual before using the printer. Please keep it in hand for future reference. Asegúrese de leer este manual antes de utilizar la impresora. Consérvelo a mano para utilizarlo como referencia en el futuro.

#### Contents

- 1 Preparation P.5
- 2 Install the Ink Tanks P.9
- 3 Install the Print Head P.13
- 4 Select Connection Method P.18
- 5 Set Up a USB Connection (Software Installation) P.20
- 6 Set Up a Wired Connection P.32

Software Installation P.32 Registration (Macintosh) P.41 Information P.44

- 7 Use from Additional Computers P.51
- 8 Load Paper P.52
- 9 Application Software P.53

#### Specifications P.55

# Contenido

- 1 Preparación P.5
- 2 Instalación de los depósitos de tinta P.9
- 3 Instalación del cabezal de impresión P.13
- 4 Selección del método de conexión P.18
- 5 Configuración de una conexión USB (instalación del software) P.20
- 6 Configuración de una conexión cableada P.32

Instalación del software P.32 Registro (Macintosh) P.41 Información P.44

- 7 Uso desde ordenadores adicionales P.51
- 8 Carga del papel P.52
- 9 Software de aplicación P.53

#### Especificaciones P.56

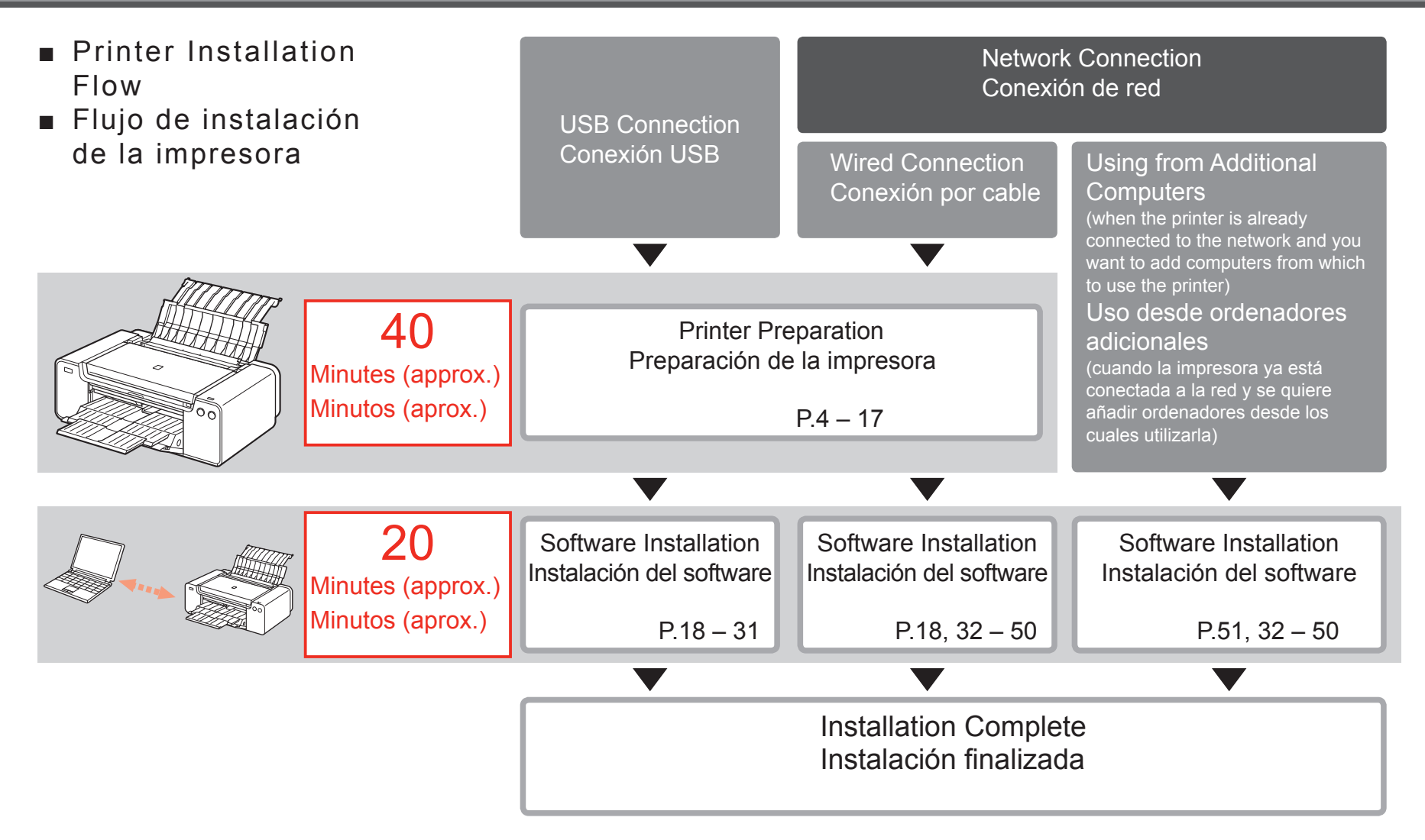

-

|                                                                    |                                                                                                    | L . |
|--------------------------------------------------------------------|----------------------------------------------------------------------------------------------------|-----|
| $\bigotimes$                                                       | Prohibited actions.<br>Instructions including important information.                                                                                                    |     |
| In this guid<br>and Windo<br>In this guid<br>Mac OS X<br>Windows 7 | le, Windows 7 operating system is referred to as Windows 7<br>ws Vista operating system as Windows Vista.<br>le, the screens are based on Windows 7 Home Premium and<br>v.10.6.x. (Unless noted otherwise, the screens are those of<br>.) | •   |
| Microsoft is a<br>Windows is a                                     | a registered trademark of Microsoft Corporation.<br>a trademark or registered trademark of Microsoft Corporation in the                                                                                                    |     |
| U.S. and/or of<br>Windows Vis<br>in the U.S. a                     | other countries.<br>sta is a trademark or registered trademark of Microsoft Corporation<br>nd/or other countries.                                                                                                    |     |
| Internet Expl<br>in the U.S. a                                     | lorer is a trademark or registered trademark of Microsoft Corporation nd/or other countries.                                                                                                    | ·   |

Symbols Used in This Document

- · Macintosh and Mac are trademarks of Apple Inc., registered in the U.S. and other countries.
- Safari is a trademark of Apple Inc., registered in the U.S. and other countries.
- Bonjour is a trademark of Apple Inc., registered in the U.S. and other countries.
- Adobe, Photoshop, Photoshop Elements, Lightroom, Adobe RGB and Adobe RGB (1998) are either registered trademarks or trademarks of Adobe Systems Incorporated in the United States and/or other countries.

# Símbolos utilizados en este documento

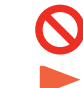

#### Acciones prohibidas.

- Instrucciones que incluyen información importante.
- En esta guía, para referirse al sistema operativo Windows 7 se utiliza el término Windows 7 y para referirse al sistema operativo Windows Vista se utiliza el término Windows Vista.
- Las pantallas de esta guía se basan en Windows 7 Home Premium y Mac OS X v.10.6.x. (A menos que se indique lo contrario, las pantallas serán de Windows 7.)
- Microsoft es una marca comercial registrada de Microsoft Corporation.
- Windows es una marca comercial o una marca comercial registrada de Microsoft Corporation en EE.UU. y en otros países.
- Windows Vista es una marca comercial o una marca comercial registrada de Microsoft Corporation en EE.UU. y en otros países.
- Internet Explorer es una marca comercial o una marca comercial registrada de Microsoft Corporation en EE.UU. y en otros países.
- Macintosh y Mac son marcas comerciales de Apple Inc., registradas en EE.UU. y en otros países.
- Safari es una marca comercial de Apple Inc., registrada en EE.UU. y en otros países.
- · Bonjour es una marca comercial de Apple Inc., registrada en EE.UU. y en otros países.
- Adobe, Photoshop, Photoshop Elements, Lightroom, Adobe RGB v Adobe RGB (1998) son marcas comerciales registradas o marcas comerciales de Adobe Systems Incorporated en Estados Unidos y en otros países.

On-screen manuals can be viewed on a computer. They are included on the **Setup CD-ROM** and are installed during the software installation. Some parts of the manual may be displayed in English. For details on opening the on-screen manuals, refer to page 53.

Los manuales en pantalla se pueden ver en un ordenador. Se incluyen en el **CD-ROM de instalación (Setup CD-ROM)** y se instalan durante el proceso de instalación del software. Algunas partes del manual pueden aparecer en inglés. Para obtener más información sobre cómo abrir los manuales en pantalla, consulte la página 53.

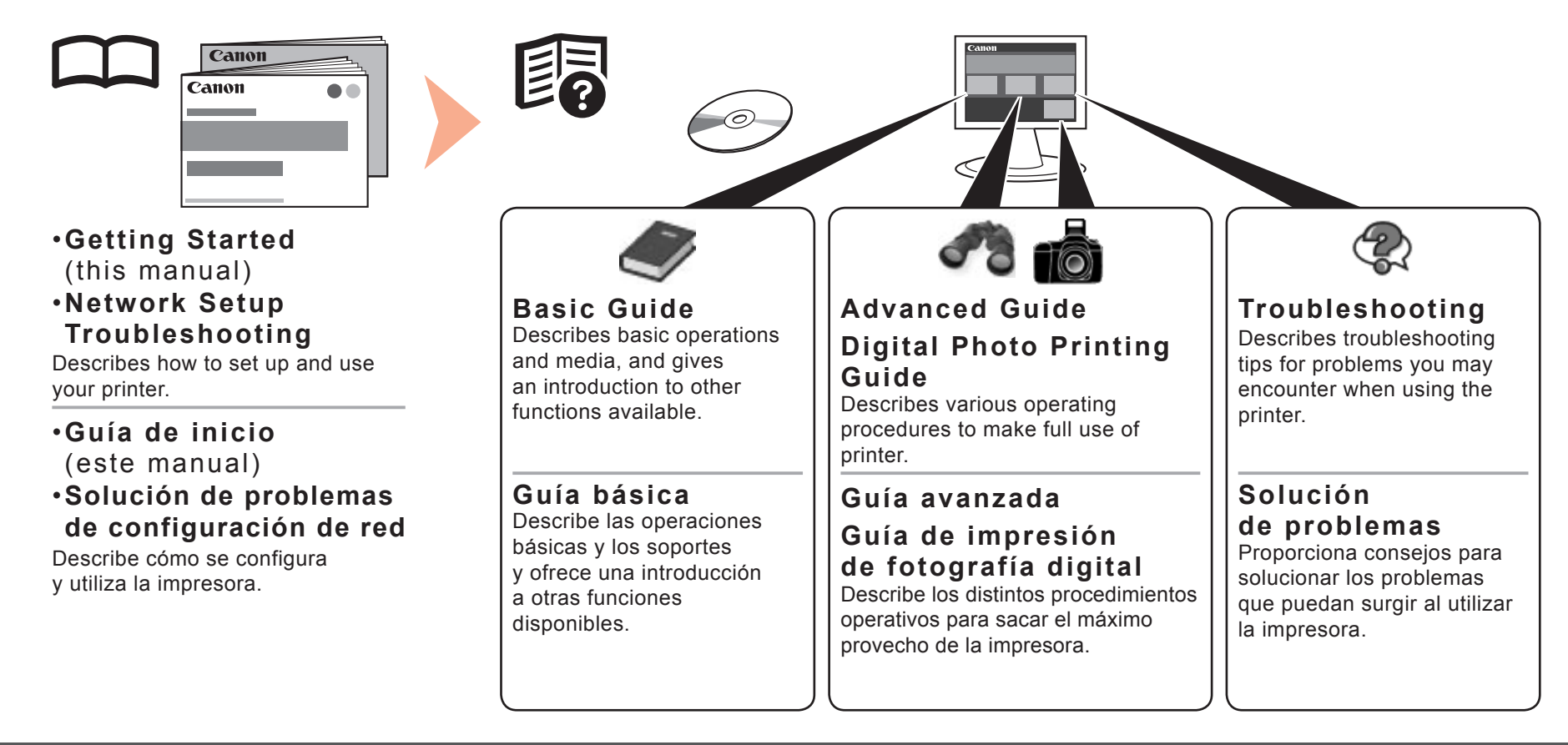

Devices Required for Wired Connection Dispositivos necesarios para la conexión

#### por cable

When using the printer over a wired connection, a commercial network device (router, etc.) and Ethernet cable are required.

Cuando la impresora se utilice mediante una conexión por cable, se necesitará un dispositivo de red comercial (router, etc.) y un cable Ethernet.

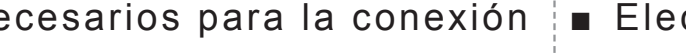

# Choosing a Location

Elección del emplazamiento

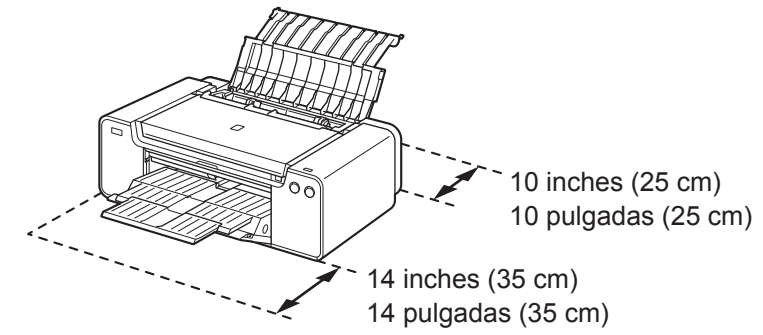

- · Place the printer on a flat surface.
- · Do not place any object in front of the printer.
- To open the Paper Support and Paper Output Tray, keep a space of 14 inches (35 cm) in front of the printer and a space of 10 inches (25 cm) behind it.
  - When installing the printer, lift and move it with the help of another person.
- Coloque la impresora sobre una superficie plana.
- · No coloque ningún objeto delante de la impresora.
- Para abrir el soporte del papel y la bandeja de salida del papel, deje un espacio libre de 14 pulgadas (35 cm) delante de la impresora y un espacio de 10 pulgadas (25 cm) detrás de ella.

Cuando instale la impresora, levántela y muévala con la ayuda de otra persona.

Router. etc. Router, etc.

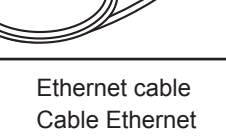

P

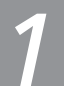

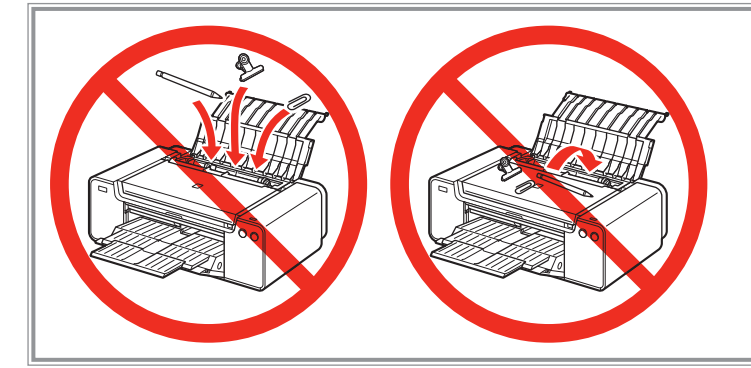

- Do not install the printer where an object may fall on it. In addition, do not place any object on the top of the printer. It may fall into the printer when opening covers, resulting in malfunction.
- No instale la impresora donde le pueda caer algún objeto. Además, no coloque ningún objeto encima de la impresora. Podría caer dentro de la impresora al abrir la cubierta y provocar fallos en el funcionamiento.

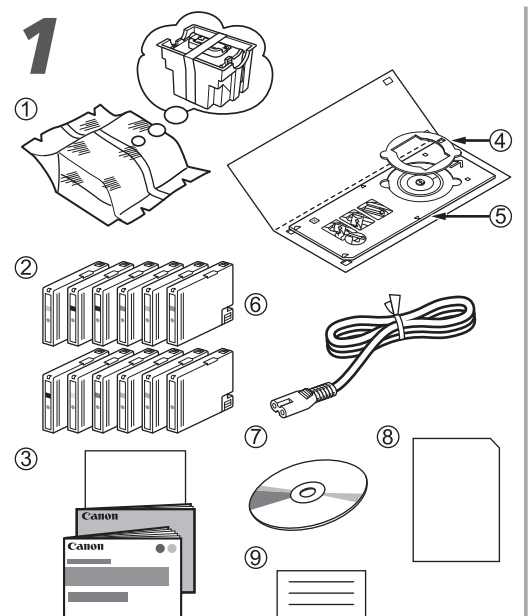

Make sure all the following items are supplied.

- 1. Print Head
- 2. Ink tanks (12: LGY, PBK, DGY, M, PC, GY, MBK, Y, R, PM, C, CO)
- 3. Manuals
- 4. 8 cm disc adapter
- 5. Disc tray
- Power cord
- 7. Setup CD-ROM (containing the drivers, applications and on-screen manuals)
- 8. Matte Photo Paper MP-101 (for Automatic Print Head Alignment)
- 9. Other documents
- · A USB cable is necessary to connect the 13/21 printer with your computer (USB connection only).

Compruebe que no falta ninguno de los elementos siguientes.

- 1. Cabezal de impresión
  - 2. Depósitos de tinta (12: LGY, PBK, DGY, M, PC, GY, MBK, Y, R, PM, C, CO)
  - 3. Manuales
- 4. Adaptador de disco de 8 cm
- 5. Bandeja de disco
- Cable de alimentación
- 7. CD-ROM de instalación (Setup CD-ROM) (contiene los controladores, las aplicaciones y los manuales en pantalla)
- 8. Papel Fotográfico Mate (Matte Photo Paper) MP-101 (para la alineación automática del cabezal de impresión)
- 9. Otros documentos

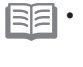

Se necesita un cable USB para conectar la impresora al ordenador (solo mediante conexión USB).

| 2                                                                                                    | 3                          | <b>4</b>                                                                                                    |
|----------------------------------------------------------------------------------------------------|----------------------------|----------------------------------------------------------------------------------------------------|
|                                                                                                    |                            |                                                                                                    |
| Remove all orange tape and protective materials from the inside and outside of the printer.                                                                                                    | Open the Top Cover (A).    | 1. Remove the Head Cover (B).                                                                                                    |
| • The tape and protective materials may differ in shape and position from those shown here.                                                                                                    |                            | The Head Cover is to be installed during the printer installation.                                                                                                    |
| <ul> <li>Retire todas las cintas naranja y todos los materiales protectores del interior y el exterior de la impresora.</li> <li>La forma y la posición de la cinta y los materiales protectores pueden variar respecto a las que se muestran aquí.</li> </ul> | Abra la tapa superior (A). | <ol> <li>Retire la cubierta del cabezal (B).</li> <li>Cierre la tapa superior.</li> <li>La cubierta del cabezal debe instalarse<br/>durante la instalación de la impresora.</li> </ol> |

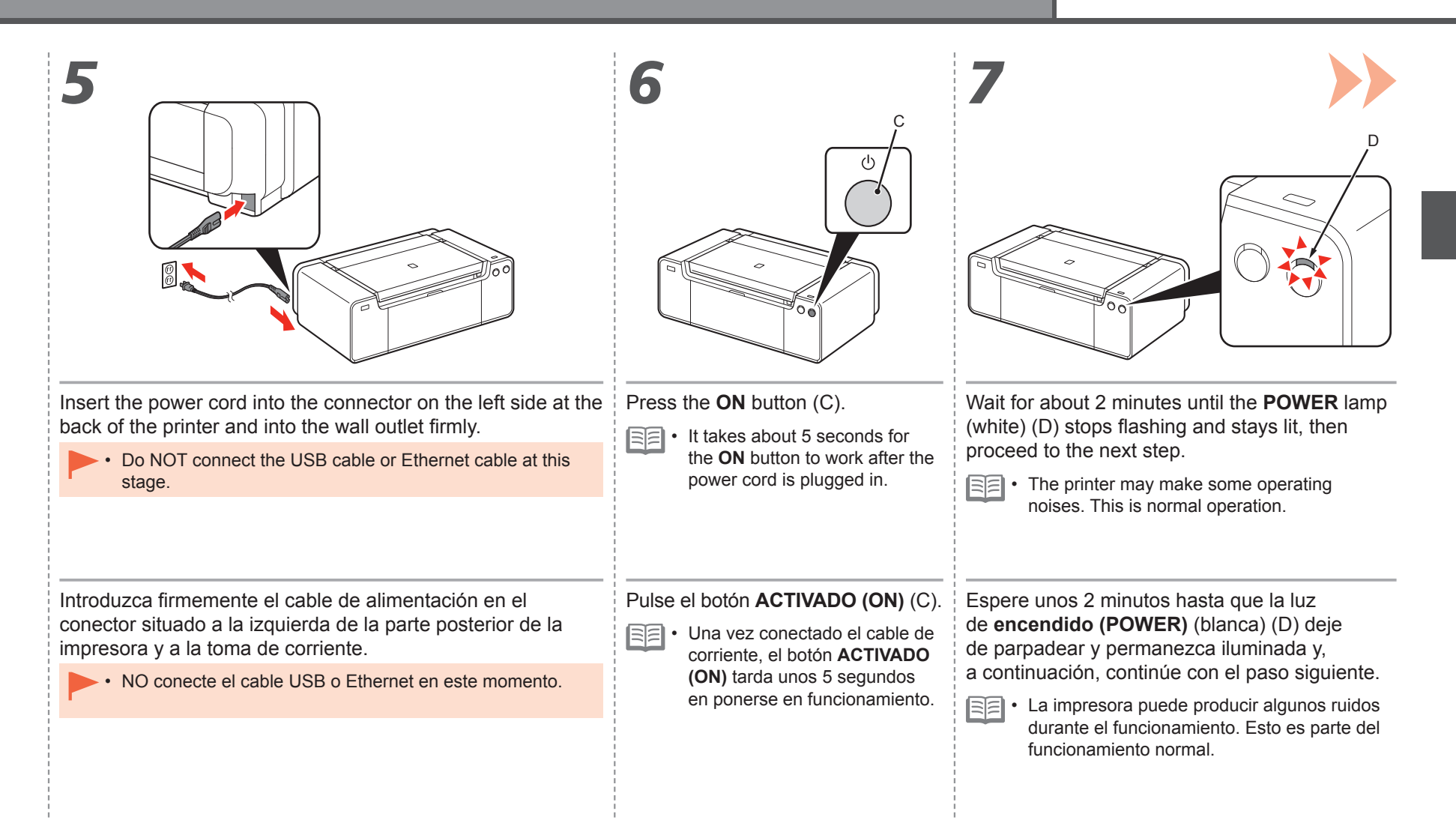

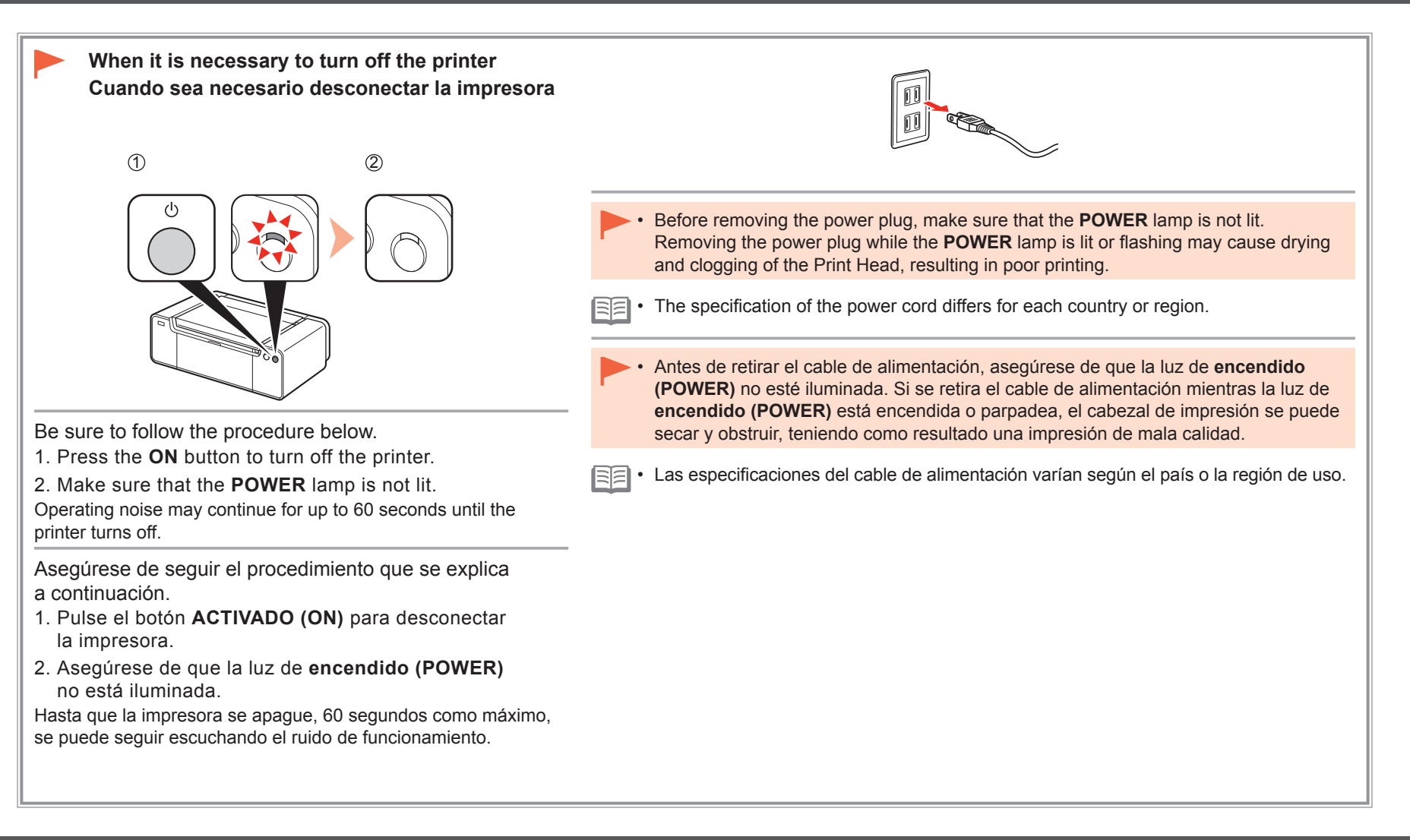

#### Install the Ink Tanks Instalación de los depósitos de tinta

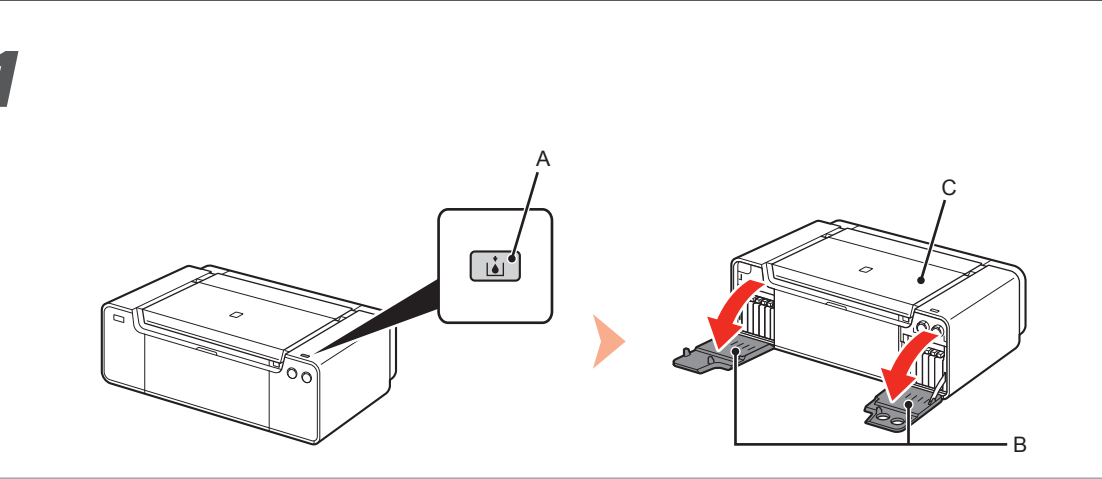

Press the **Tank Cover Open** button (A). The left and right Tank Covers (B) open. Make sure the Top Cover (C) is closed.

Pulse el botón **Abrir cubierta del cartucho (Tank Cover Open)** (A). Las cubiertas del cartucho izquierda y derecha (B) se abren. Asegúrese de que la tapa superior (C) esté cerrada. 1 2 3 4 5 6 7 8 9

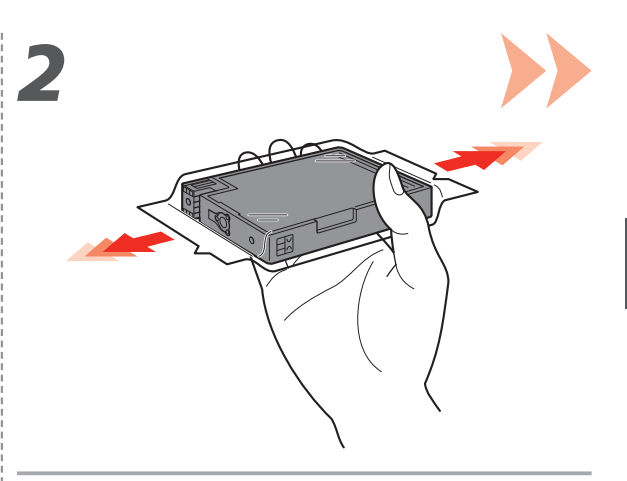

Before removing the ink tank from its package, shake it 5 to 6 times horizontally.

- Handle the ink tanks carefully. Do not drop or apply excessive pressure to them.
  - Be sure to use the supplied ink tanks.

Antes de retirar el depósito de tinta de su envoltorio, agítelo 5 o 6 veces en horizontal.

- Maneje los depósitos de tinta con cuidado. No los tire ni aplique demasiada presión sobre ellos.
  - Asegúrese de utilizar los depósitos de tinta suministrados.

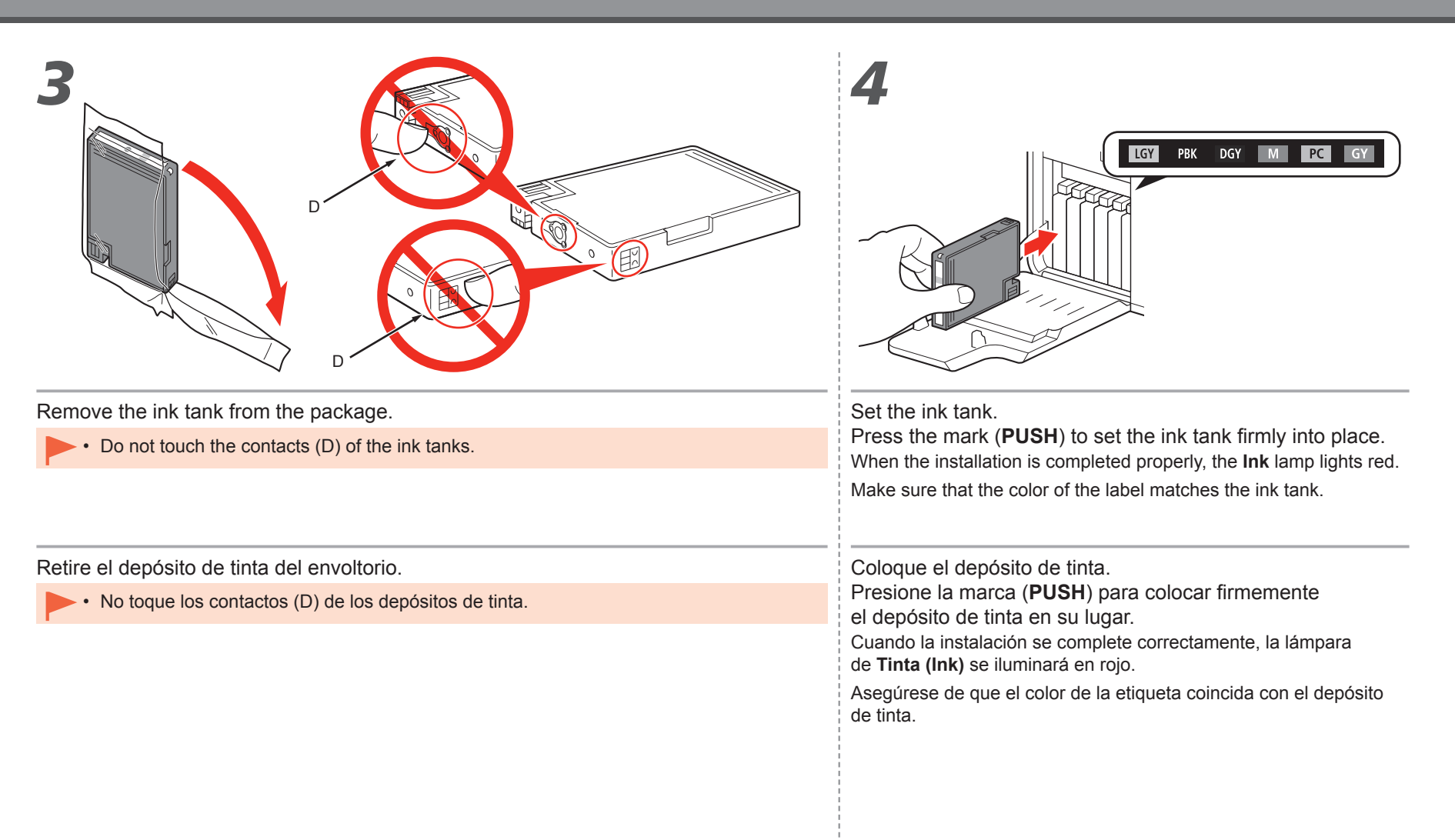

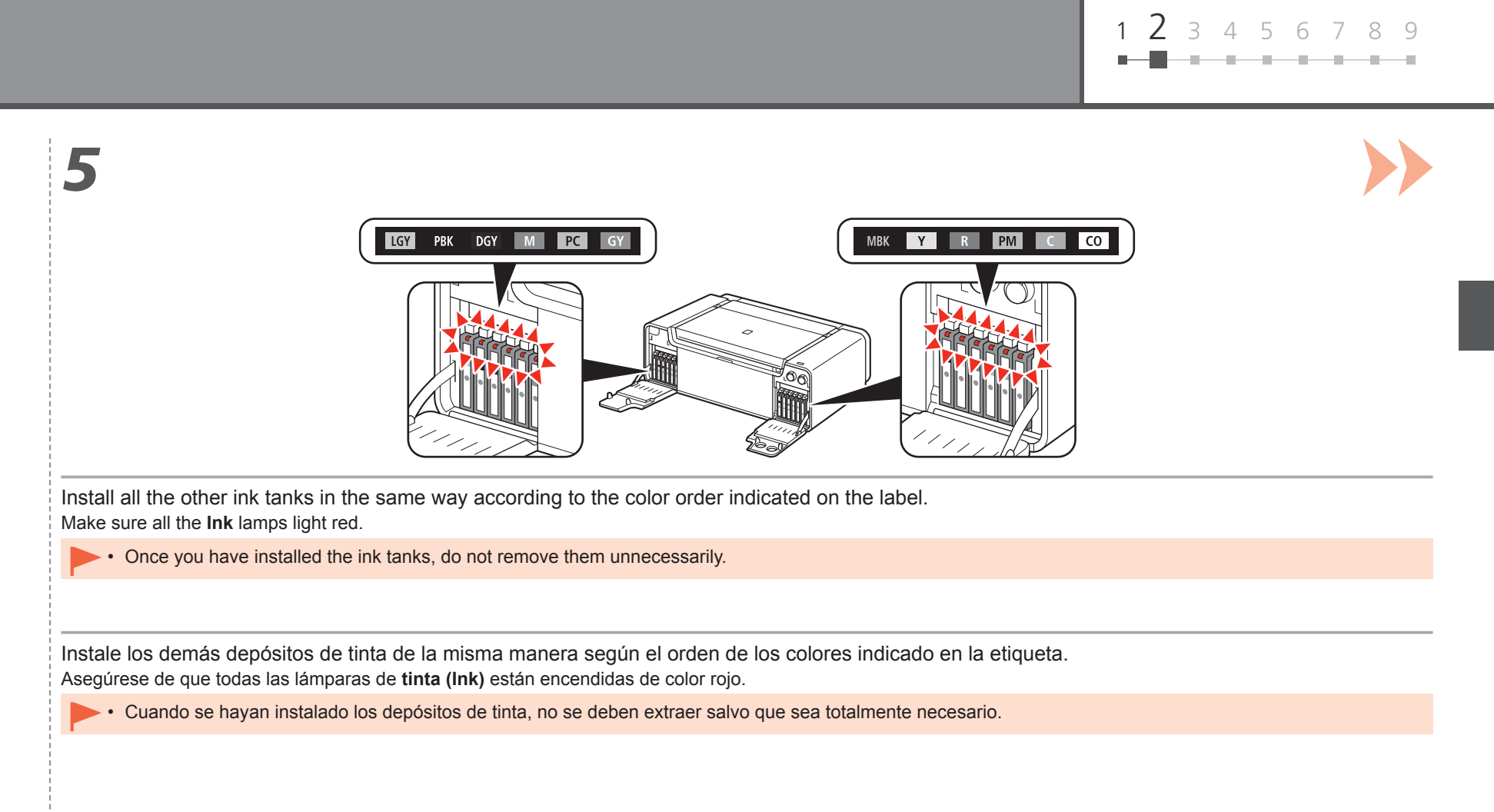

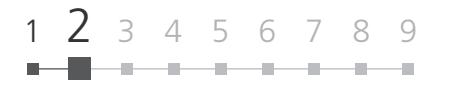

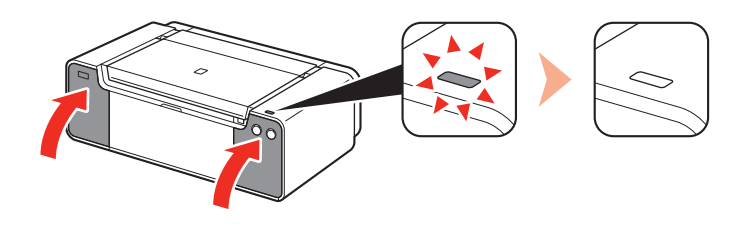

1. Close the left and right Tank Covers until they click.

2. Make sure that the Tank Cover Open button (blue) is not lit, then proceed to the next step.

• If the Tank Cover Open button (blue) remains lit, make sure that the ink tanks are correctly installed.

1. Cierre las cubiertas del cartucho izquierda y derecha hasta que encajen en su lugar.

2. Asegúrese de que el botón Abrir cubierta del cartucho (Tank Cover Open) (azul) no esté iluminado y, a continuación, continúe con el paso siguiente.

Si el botón Abrir cubierta del cartucho (Tank Cover Open) (azul) permanece iluminado, asegúrese de que los depósitos de tinta estén instalados correctamente.

Install the Print Head Instalación del cabezal de impresión

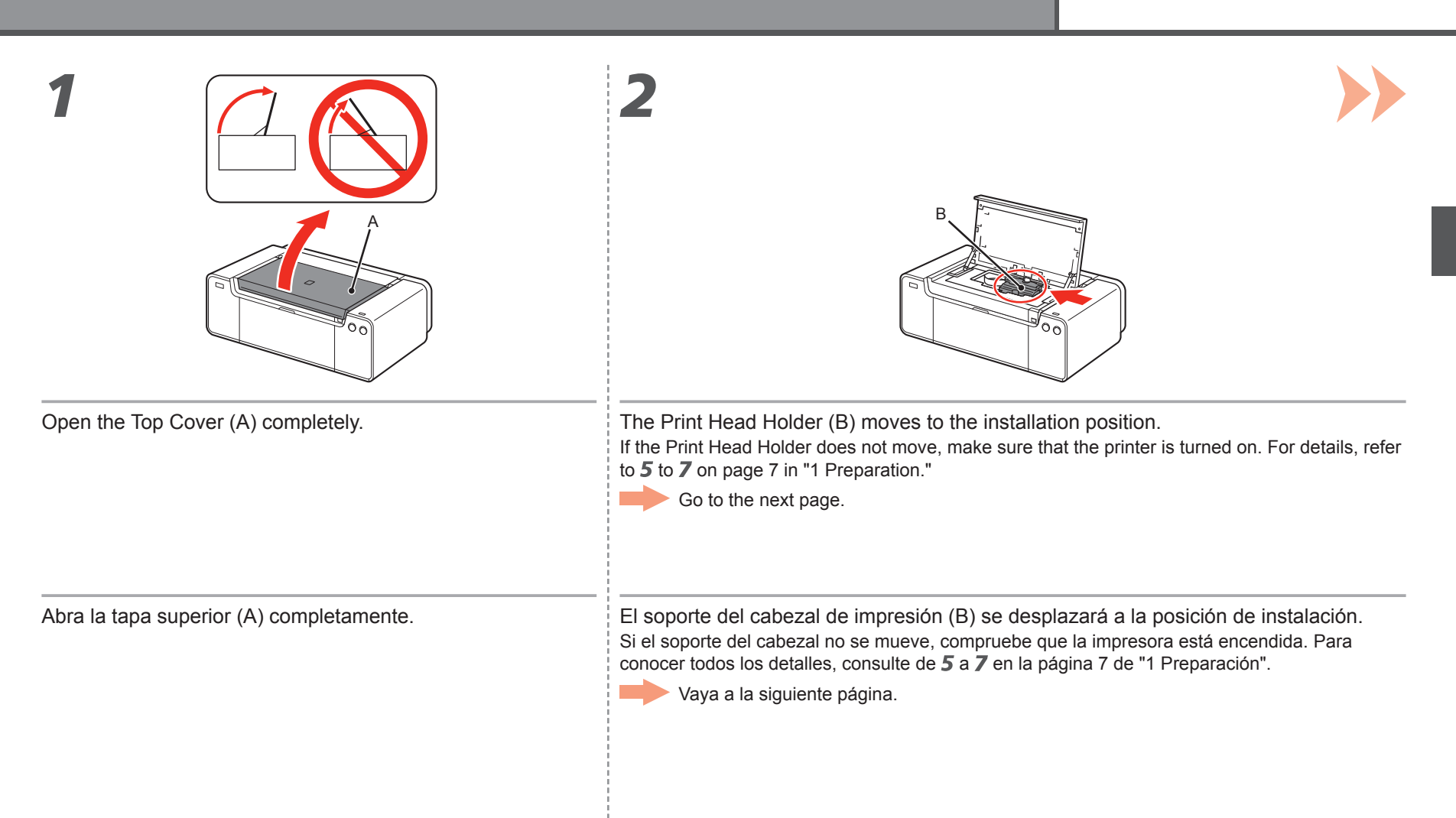

5

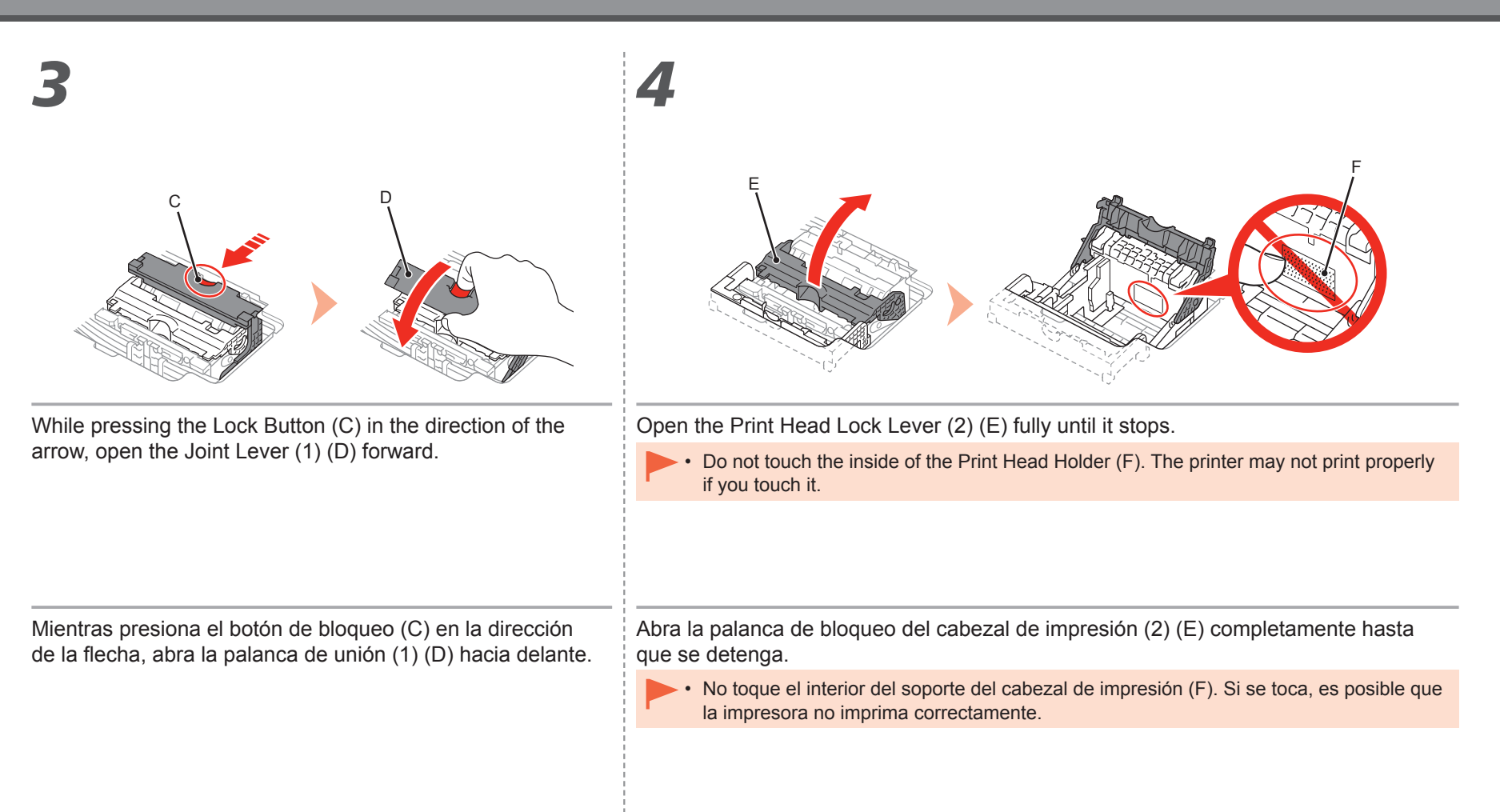

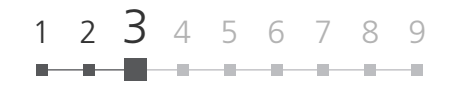

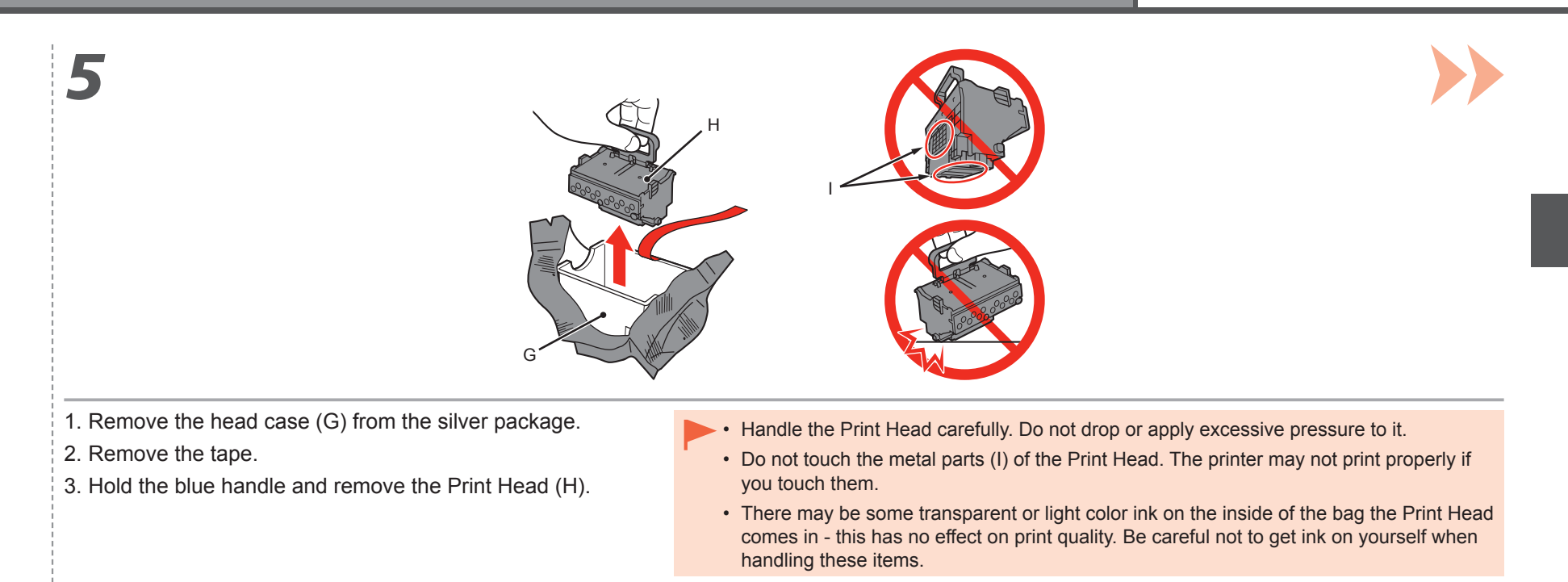

- 1. Retire la caja del cabezal (G) del embalaje plateado.
- 2. Retire la cinta.
- 3. Sujete el asa azul y retire el cabezal de impresión (H).
- Maneje el cabezal de impresión con cuidado. No lo deje caer ni le aplique una presión excesiva.
- No toque las piezas metálicas (I) del cabezal de impresión. Si las toca, puede que la impresora no imprima correctamente.
- Puede haber un poco de tinta de color claro o transparente dentro de la bolsa en la que viene el cabezal de impresión. Esto no afecta a la calidad de impresión. Tenga cuidado para no mancharse de tinta al manipular estos componentes.

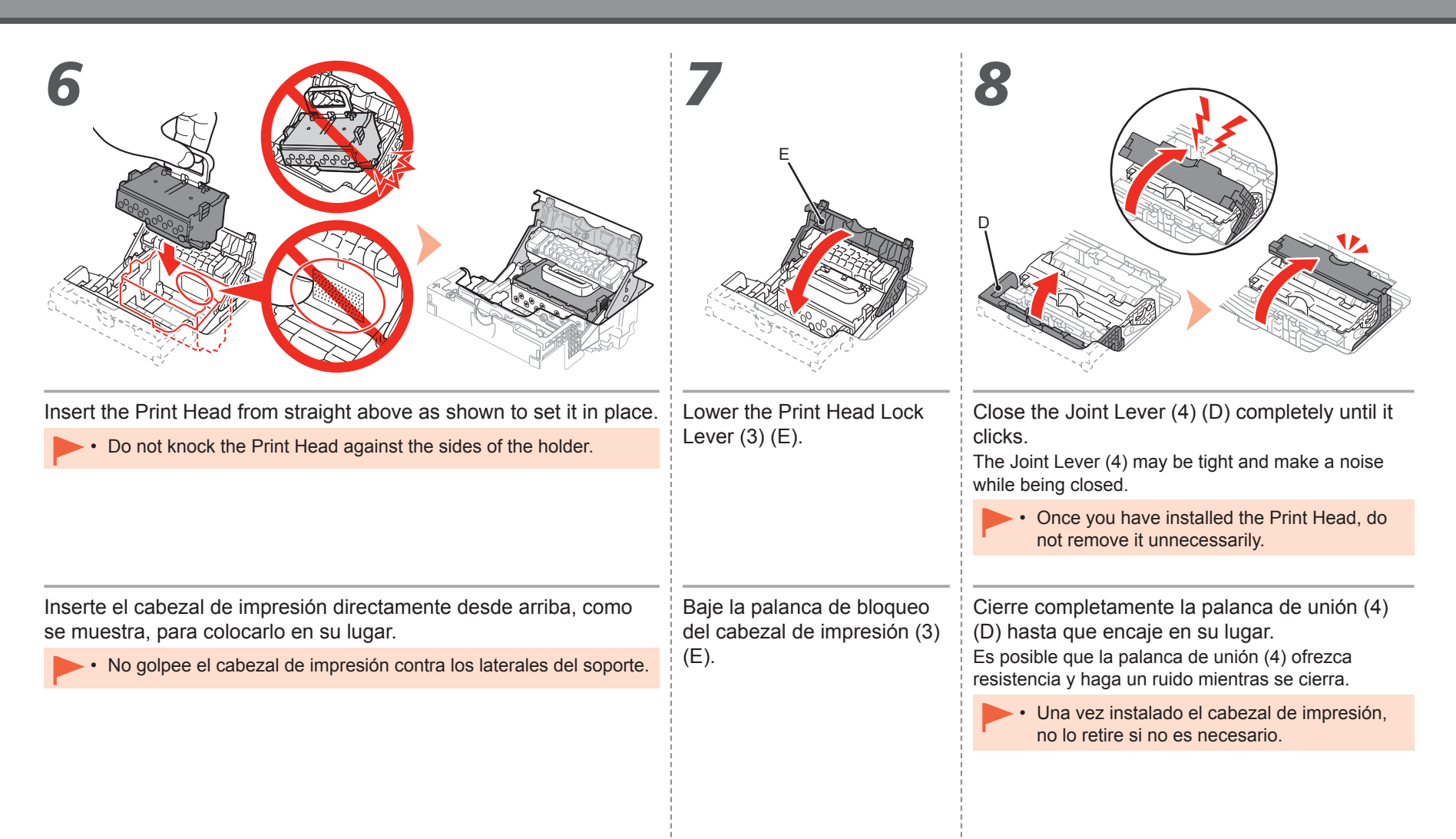

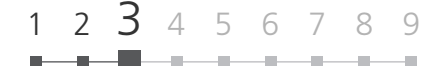

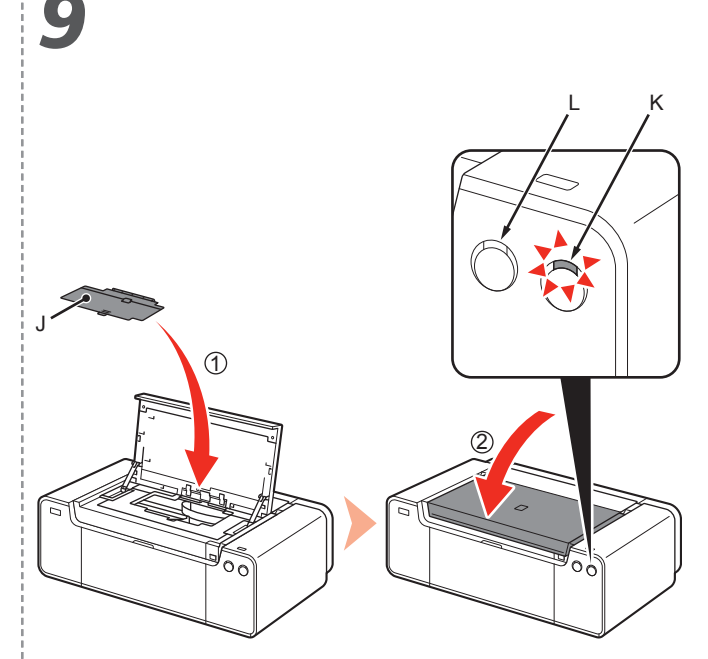

- 1. Install the Head Cover (J).
- 2. Close the Top Cover.
- 3. Wait for about 20 minutes until the **POWER** lamp (white) (K) stops flashing and stays lit, then proceed to the next step.

This operation is required to make the printer ready for use. Do not turn off the printer until the **POWER** lamp stays lit.

The printer may make some operating noises when preparing to print. This is normal operation.

- If the Alarm lamp (orange) (L) flashes, make sure that the Print Head Lock Lever is closed correctly. Open the Joint Lever and Print Head Lock Lever, then start again from 7.
- When the printer is turned on for the first time, ink is used to ready the printer for printing. The remaining ink level can be checked from the printer driver (Windows) or Canon IJ Printer Utility (Macintosh) after software installation.
- 1. Instale la cubierta del cabezal (J).
- 2. Cierre la tapa superior.
- Espere unos 20 minutos hasta que la lámpara de ENCENDIDO (POWER) (blanca) (K) deje de parpadear y permanezca iluminada y, a continuación, continúe con el paso siguiente. Esta operación es necesaria para preparar la impresora para su uso. No apague la impresora hasta que la luz de ENCENDIDO (POWER) permanezca iluminada.

Es posible que la impresora emita ciertos ruidos de funcionamiento mientras se prepara para imprimir. Esto es parte del funcionamiento normal.

- Si la luz de Alarma (Alarm) (naranja) (L) parpadea, asegúrese de que la palanca de bloqueo del cabezal de impresión esté cerrada correctamente. Abra la palanca de unión y la palanca de bloqueo del cabezal de impresión y, a continuación, comience de nuevo desde 7.
- Cuando la impresora se enciende por primera vez, utiliza tinta para prepararse para la impresión. Se puede comprobar el nivel de tinta restante desde el controlador de impresora (Windows) o Canon IJ Printer Utility (Macintosh) después de la instalación del software.

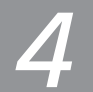

Select Connection Method Selección del método de conexión

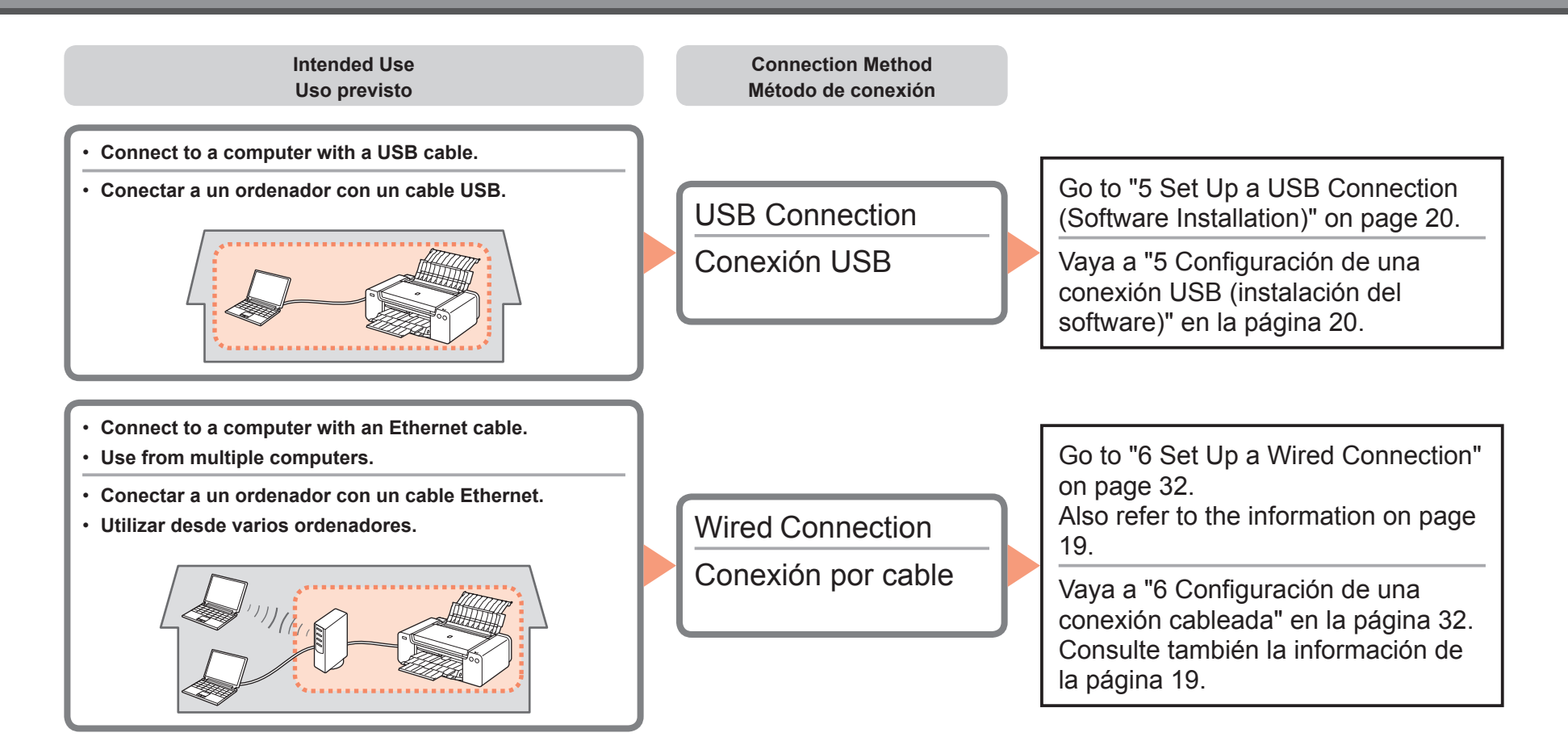

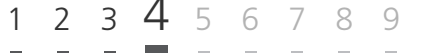

#### What is Network?

A system to exchange information between computers by connecting them to each other with cables or via wireless communication. The Internet and LAN are types of networks.

#### What is LAN (Local Area Network)?

A type of network that connects computers to each other within a limited area (room, building, etc.).

#### ¿Qué es una red?

Un sistema de intercambio de información entre ordenadores mediante la conexión de éstos entre sí con cables o a través de comunicaciones inalámbricas. Internet y las redes de área local (LAN) son tipos de redes.

#### ¿Qué es una red de área local (LAN)?

Un tipo de red que conecta ordenadores entre sí dentro de un área limitada (habitación, edificio, etc.).

If you are not certain whether your device (router, etc.) supports wired connection, refer to the manual supplied with the device, or contact its manufacturer.

If your device supports wired connection, check if it supports simultaneous connection of multiple computers and network devices.

Si no sabe si el dispositivo (router, etc.) admite una conexión por cable, consulte el manual proporcionado con el mismo o póngase en contacto con el fabricante.

Si el dispositivo admite una conexión por cable, compruebe si es compatible con la conexión simultánea de múltiples ordenadores y dispositivos de red.

# Do not connect the USB cable yet. No conecte aún el cable USB.

To use the printer by connecting it to a computer, software including the drivers needs to be copied (installed) to the computer's hard disk. The installation process takes about 20 minutes. (The installation time varies depending on the computer environment or the number of application software to be installed.)

- Quit all running applications before installation.
- · Log on as the administrator (or a member of the Administrators group).
- · Do not switch users during the installation process.
- Internet connection may be required during the installation. Connection fees may apply. Consult the internet service provider.
- It may be necessary to restart your computer during the installation process. Follow the on-screen instructions and do not remove the **Setup CD-ROM** during restart.

The installation resumes once your computer has restarted.

· For the system requirements, refer to "Specifications."

Para utilizar la impresora conectándola a un ordenador, deberá copiar (instalar) el software y los controladores necesarios en el disco duro del ordenador. El proceso de instalación lleva unos 20 minutos. (El tiempo necesario para instalar varía en función del entorno del ordenador o de cuánto software de aplicación se vaya a instalar.)

- Cierre las aplicaciones que se estén ejecutando antes de la instalación.
  - Inicie la sesión como administrador (o miembro del grupo de administradores).
  - No cambie de usuario durante el proceso de instalación.
  - Durante la instalación, es posible que se tenga que conectar a Internet. Esto puede implicar gastos de conexión. Consulte con el proveedor de servicios de Internet.
  - Es posible que deba reiniciar el ordenador durante el proceso de instalación. Siga las instrucciones de la pantalla y no retire el CD-ROM de instalación (Setup CD-ROM) durante el reinicio. La instalación se reanudará una vez reiniciado el ordenador.
  - Para obtener información sobre los requisitos del sistema, consulte "Especificaciones".

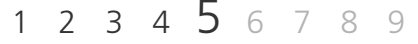

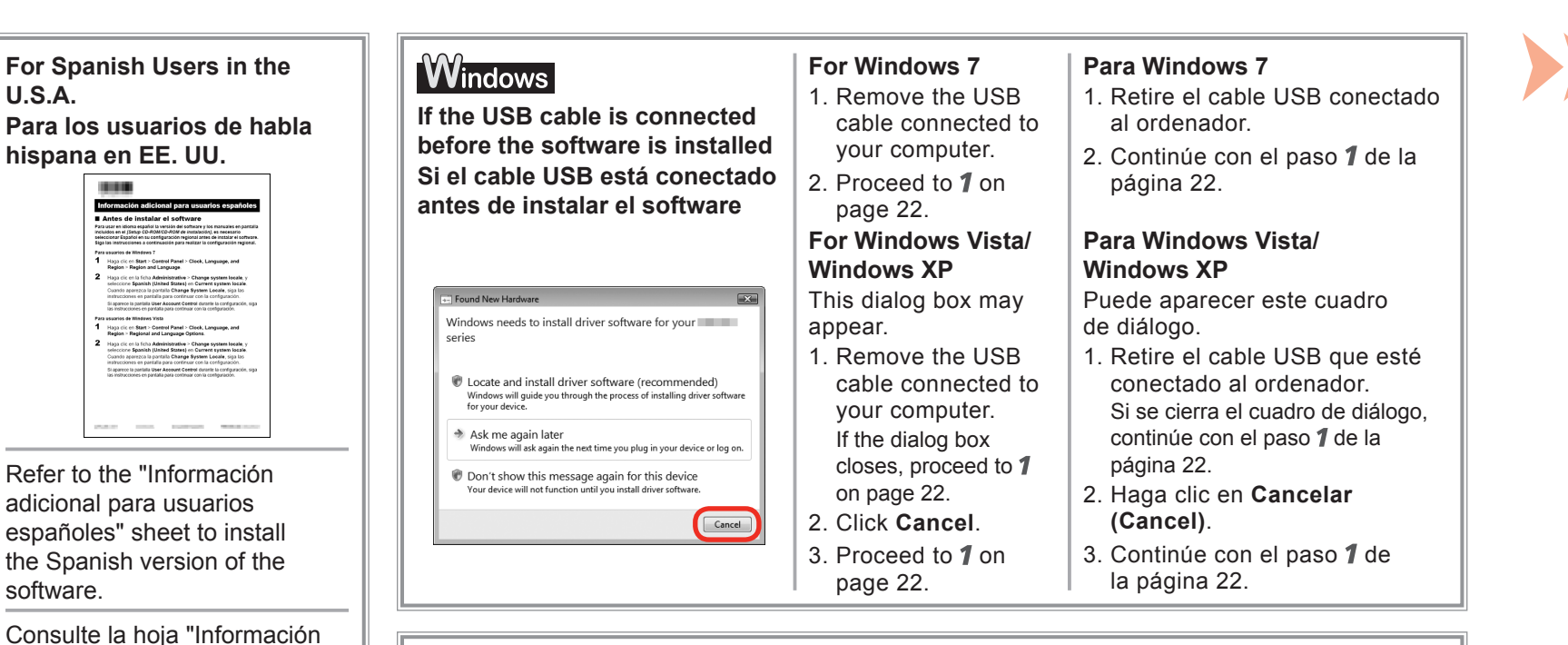

#### Easy-WebPrint EX

adicional para usuarios

españoles" para instalar

la versión en español del

software.

Easy-WebPrint EX is Web print software that is installed on the computer when installing the supplied software. Internet Explorer 7 or later (Windows) or Safari 4 or later (Mac OS X v.10.5 or later) is required to use this software. An Internet connection is required for installation.

#### Easy-WebPrint EX

Easy-WebPrint EX es un software de impresión para web que se instala en el ordenador al instalar el software incluido. Para utilizar este software es necesario Internet Explorer 7 o posterior (Windows) o Safari 4 o posterior (Mac OS X v.10.5 o posterior). Para la instalación, es necesario estar conectado a Internet.

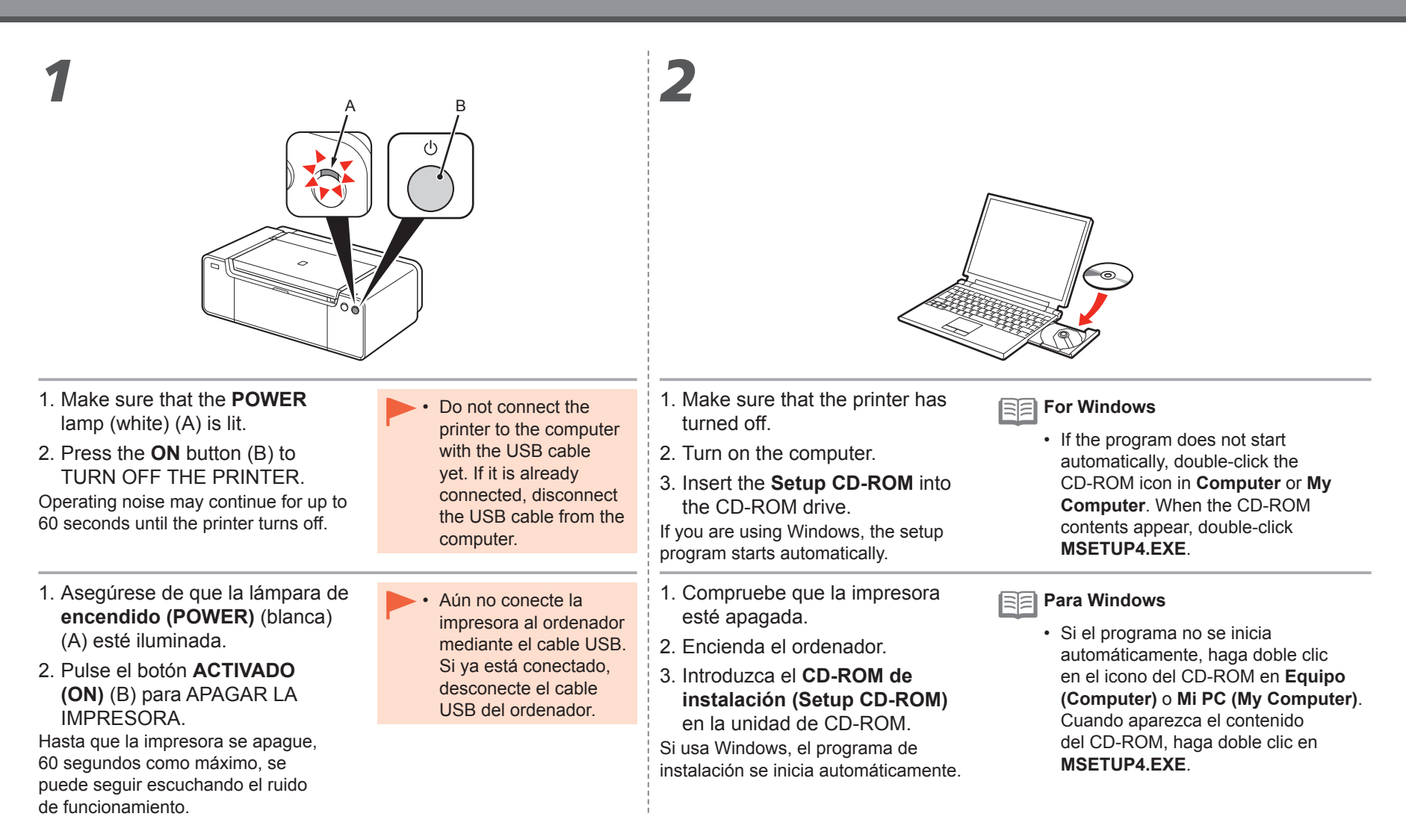

# 1 2 3 4 <u>5</u> 6 7 8 9

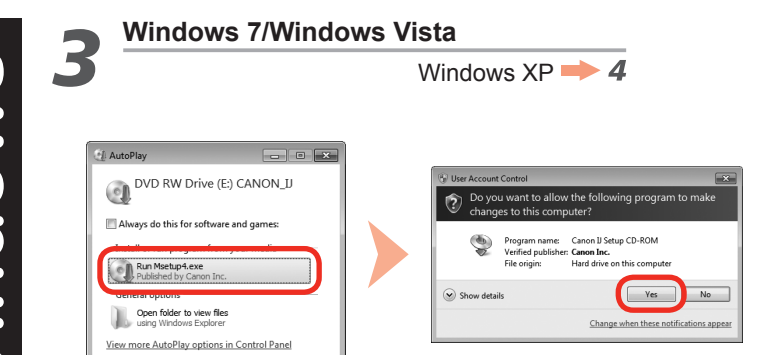

Click **Run Msetup4.exe** on the **AutoPlay** screen, then click **Yes** or **Continue** on the **User Account Control** dialog box. If the **User Account Control** dialog box reappears in following steps, click **Yes** or **Continue**.

Haga clic en **Ejecutar Msetup4.exe (Run Msetup4.exe)** en la pantalla **Reproducción automática (AutoPlay)** y, a continuación, haga clic en **Sí (Yes)** o en **Continuar (Continue)** en el cuadro de diálogo **Control de cuentas de usuario (User Account Control)**.

Si vuelve a aparecer el cuadro de diálogo **Control de cuentas de usuario (User Account Control)** en los pasos siguientes, haga clic en **Sí (Yes)** o en **Continuar (Continue)**.

**Wacintosh** 

items. MB availabl

|           | Type your password to allow Setup to ma<br>changes. | ake |
|-----------|-----------------------------------------------------|-----|
|           | Name:                                               |     |
|           | Password:                                           |     |
| ▶ Details |                                                     |     |
| (?)       | Cancel                                              | ОК  |
|           |                                                     |     |

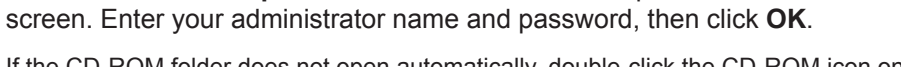

Double-click the Setup icon of the CD-ROM folder to proceed to the following

If the CD-ROM folder does not open automatically, double-click the CD-ROM icon on the desktop.

If you do not know your administrator name or password, click the help button, then follow the on-screen instructions.

Haga doble clic en el icono **Setup** de la carpeta del CD-ROM para pasar a la pantalla siguiente. Introduzca el nombre de administrador y la contraseña; a continuación, haga clic en **OK**.

Si la carpeta del CD-ROM no se abre automáticamente, haga doble clic en el icono del CD-ROM del escritorio.

Si no sabe su nombre o contraseña de administrador, haga clic en el botón de ayuda y, a continuación, siga las instrucciones que aparezcan en pantalla.

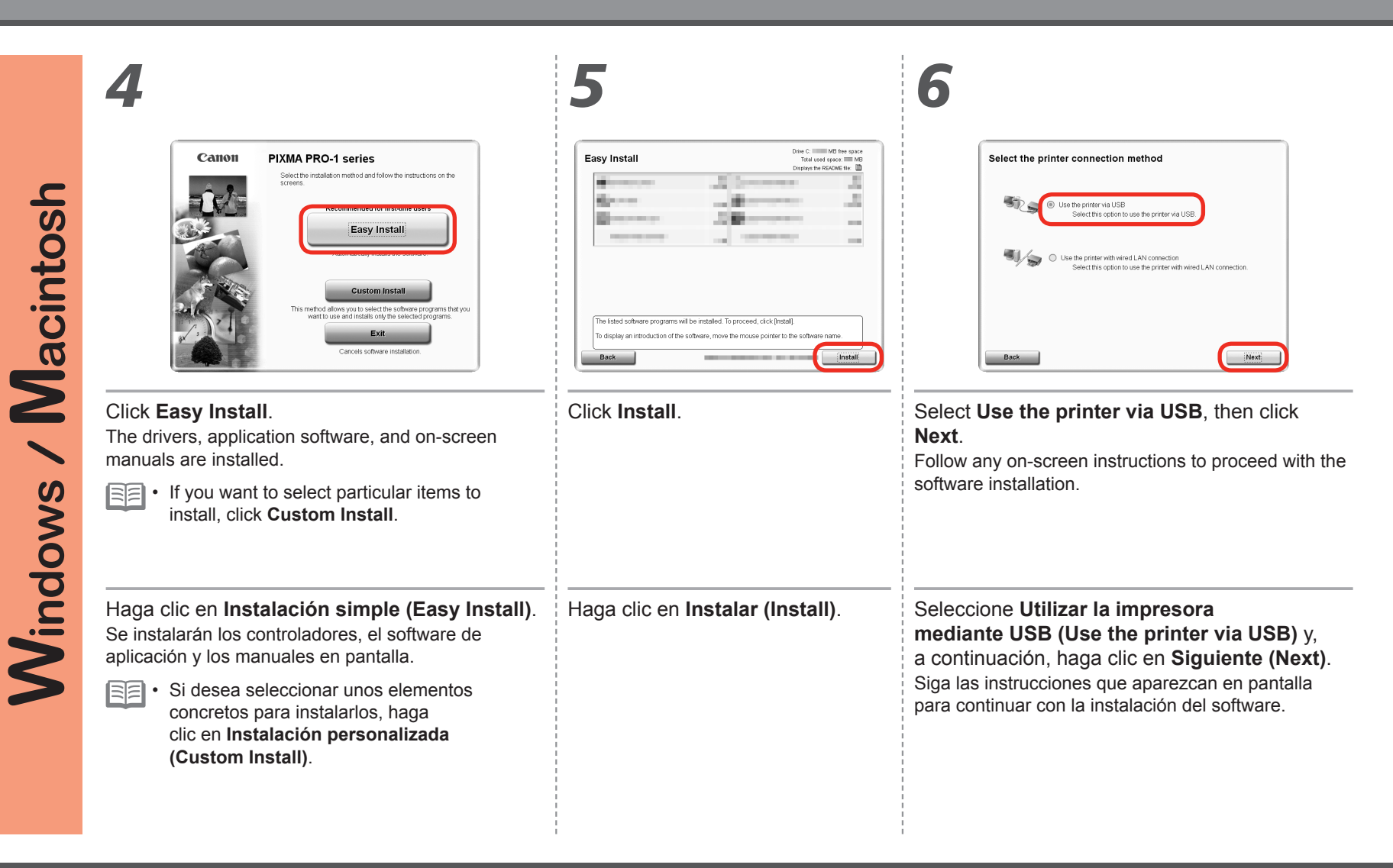

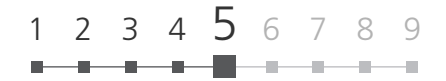

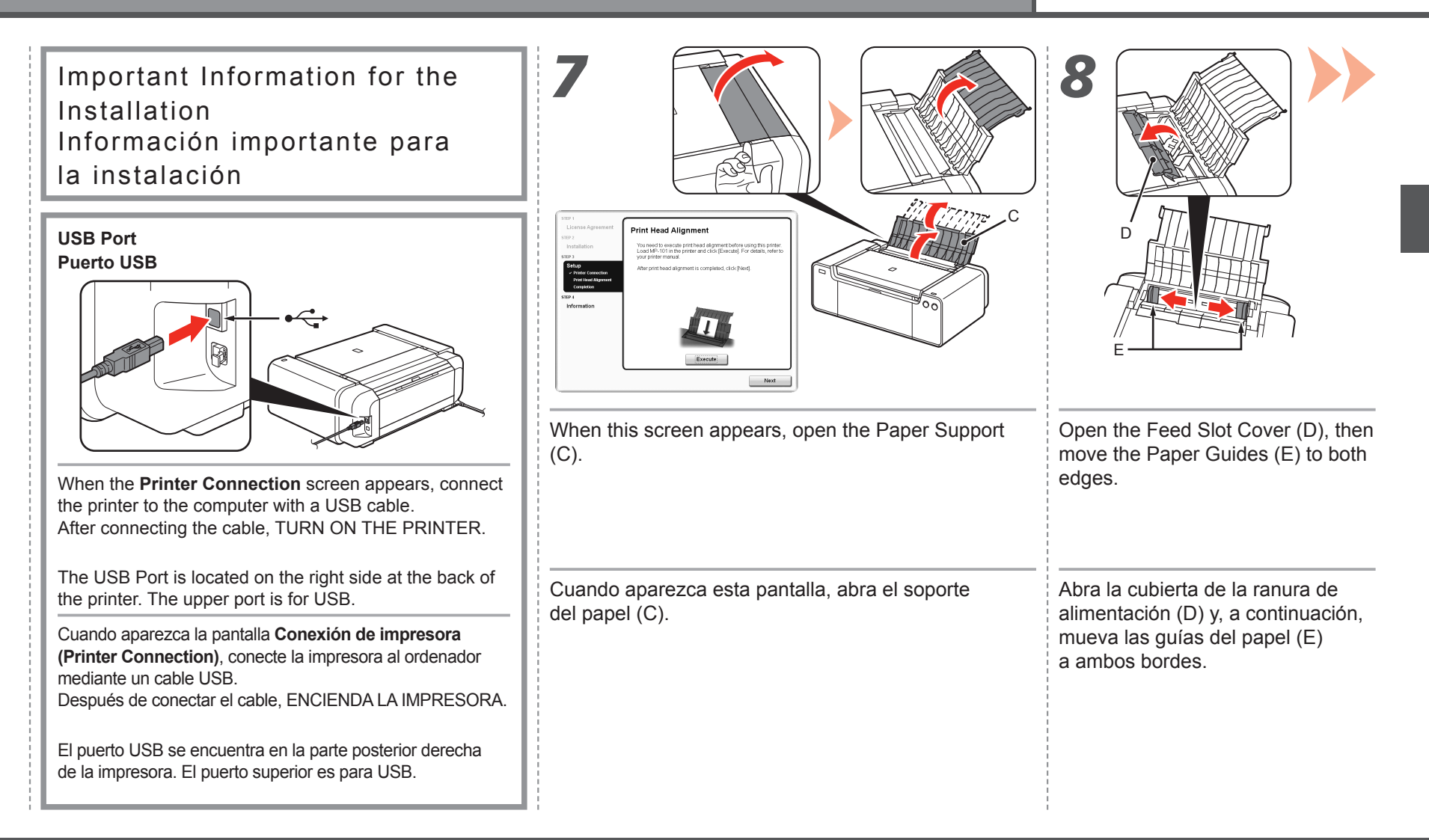

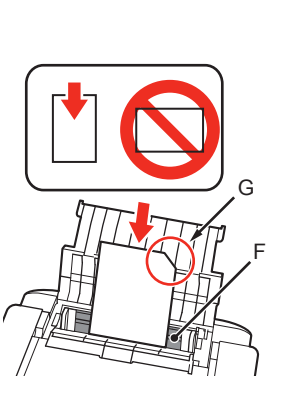

Load 2 sheets of supplied specialty paper (Matte Photo Paper MP-101) in the Rear Tray (F). Load paper in portrait orientation so that the cut corner (G) is at the top right.

- Be sure to use the supplied MP-101 for Print Head Alignment.

Cargue 2 hojas del papel especial suministrado (Papel Fotográfico Mate (Matte Photo Paper) MP-101) en la bandeja posterior (F).

Cargue el papel con orientación vertical de manera que la esquina del corte (G) esté en la parte superior derecha.

• Asegúrese de usar el papel MP-101 para la alineación del cabezal de impresión.

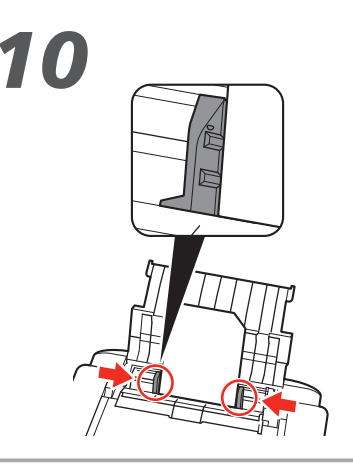

Slide the left and right Paper Guides against both edges of the paper.

• Do not slide the Paper Guides too hard against the paper.

Deslice las guías del papel izquierda y derecha contra ambos bordes del papel.

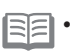

 No deslice las guías de papel apretando demasiado contra el papel.

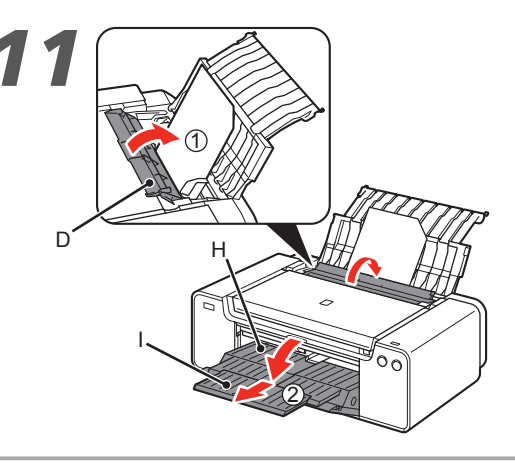

1. Close the Feed Slot Cover (D) gently.

2. Open the Paper Output Tray (H), then pull out the Output Tray Extension (I).

- 1. Cierre suavemente la cubierta de la ranura de alimentación (D).
- Abra la bandeja de salida del papel (H) y, a continuación, tire hacia fuera de la extensión de la bandeja de salida (I).

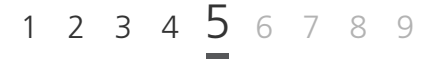

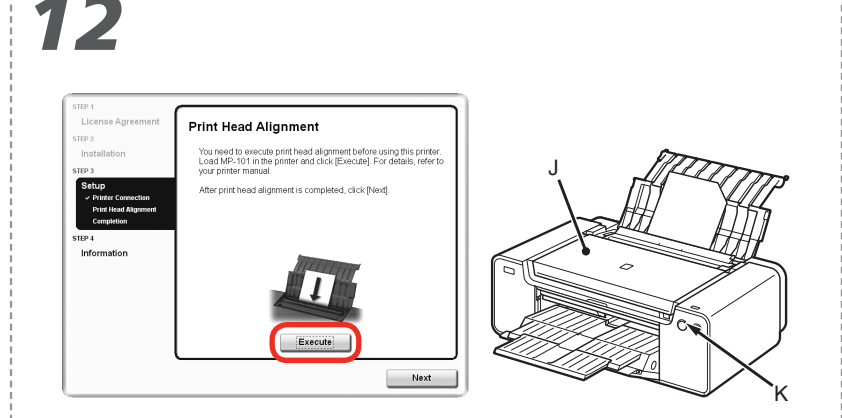

#### Click Execute.

Do not open the Top Cover (J) while printing.

| 12 |      |
|----|------|
| 17 | _    |
|    | <br> |

• If the Alarm lamp (orange) (K) flashes, check the error screen on the computer, then start again from **7**.

#### Haga clic en Ejecutar (Execute).

No abra la tapa superior (J) durante la impresión.

| _ | $\sim$ |  |
|---|--------|--|
| _ | $\sim$ |  |
|   | 1° -   |  |
| _ | _      |  |

Si la luz de Alarma (Alarm) (naranja) (K) parpadea, compruebe la pantalla de errores del equipo y, a continuación, vuelva a empezar desde 7.

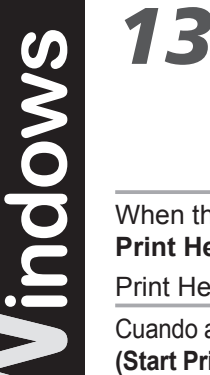

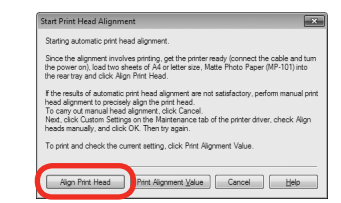

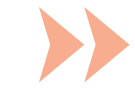

When the Start Print Head Alignment screen appears, click Align Print Head. Click OK in the subsequent message.

Print Head Alignment takes about 7 – 8 minutes to complete.

Cuando aparezca la pantalla Iniciar alineación de cabezales de impresión (Start Print Head Alignment) haga clic en Alinear cabezales de impresión (Align Print Head). Haga clic en Aceptar (OK) en el mensaje subsiguiente.

La alineación del cabezal de impresión tarda unos 7 – 8 minutos en completarse.

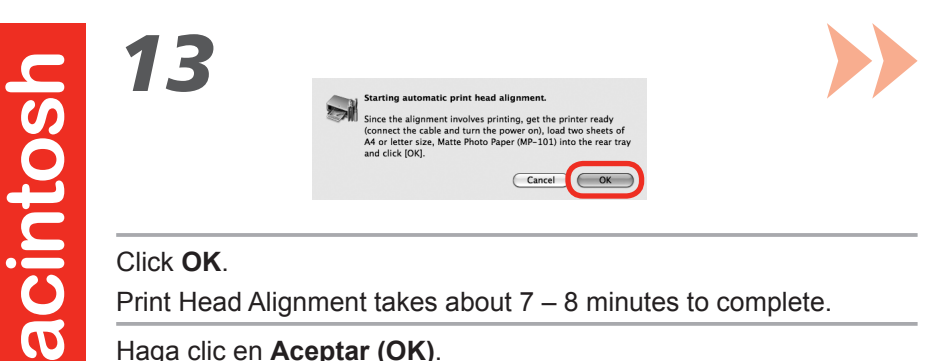

#### Click OK.

Print Head Alignment takes about 7 – 8 minutes to complete.

#### Haga clic en Aceptar (OK).

La alineación del cabezal de impresión tarda unos 7 – 8 minutos en completarse.

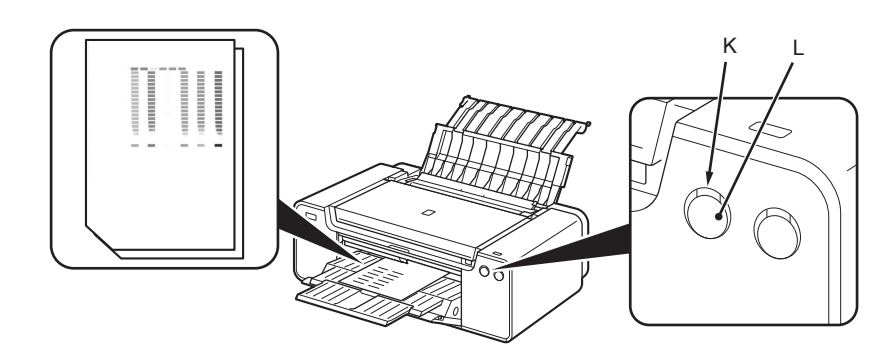

When the second page of the pattern is printed, Print Head Alignment is complete.

Remove the paper.

Some parts of patterns printed on the first page are faint.

In Windows, click **Next** on the **Print Head Alignment** screen.

Cuando se haya imprimido la segunda página del patrón, la alineación del cabezal de impresión habrá terminado. Retire el papel.

Algunas secciones de los patrones impresos en la primera página aparecen borrosas.

En Windows, haga clic en **Siguiente (Next)** en la pantalla **Alineación de los cabezales de impresión** (Print Head Alignment).

- If you align the Print Head automatically again, patterns different from those shown above may be printed.
- If the Alarm lamp (orange) (K) flashes, press the RESUME/CANCEL button (L) on the printer to clear the error, then click Next. After the installation is complete, perform Print Head Alignment by referring to "When Printing Becomes Faint or Colors Are Incorrect" in the on-screen manual: Basic Guide.
- Si vuelve a alinear automáticamente el cabezal de impresión, es posible que se impriman patrones diferentes de los que se muestran más arriba.
- Si la luz de Alarma (Alarm) (naranja) (K) parpadea, pulse el botón REANUDAR/ CANCELAR (RESUME/CANCEL) (L) de la impresora para que desaparezca el error y haga clic a continuación en Siguiente (Next). Cuando finalice la instalación, lleve a cabo la alineación del cabezal de impresión tal como se explica en "Cuando la impresión es borrosa o los colores no son los correctos" del manual en pantalla: Guía básica.

#### Important Information for the Installation Información importante para la instalación

If the serial number is not displayed on the registration screen, input the number found inside the printer.

Si el número de serie no aparece en la pantalla de registro, introduzca el que viene en el interior de la impresora.

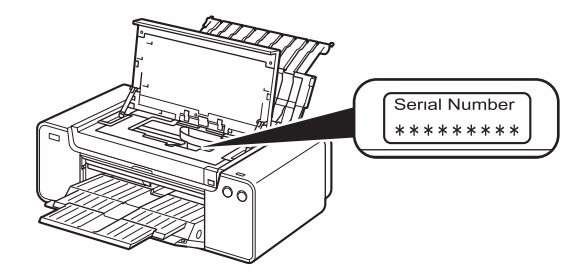

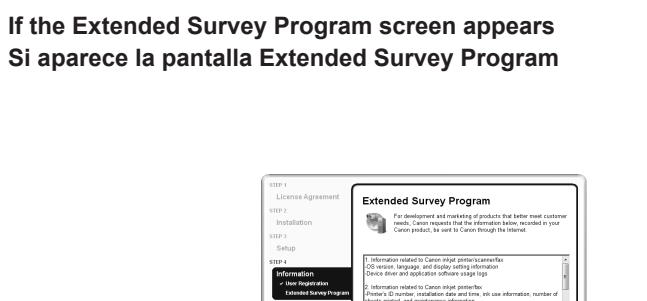

If you can agree to Extended Survey Program, click **Agree**. If you click **Do not agree**, the Extended Survey Program will not be installed. (This has no effect on the printer's functionality.)

Do not agree Agre

Si desea admitir Extended Survey Program, haga clic en **Aceptar (Agree)**. Si hace clic en **No aceptar (Do not agree)**, Extended Survey Program no se instalará. (Esto no tiene ningún efecto en el funcionamiento de la impresora.)

|                   | 15                                                                 | 16                                                                                                    |
|-------------------|--------------------------------------------------------------------|----------------------------------------------------------------------------------------------------|
| <b>l</b> acintosh | Cattori<br>Installation completed successfully.<br>Exit            | <ul> <li>Proto Pret</li> <li>Camero Wa Servet</li> <li>Preto Pret</li> <li>Camero Wa Servet</li> <li>Preto Pret</li> <li>Camero Wa Servet</li> <li>Preto Pret</li> <li>Camero Wa Servet</li> <li>Preto Preto</li> <li>Preto Preto</li> <li>Preto Preto</li> <li>Preto</li> <li>Pret</li></ul> |
| vs / N            | Click <b>Exit</b> to complete the installation.                    | For Windows<br>Solution Menu EX starts.<br>For Macintosh<br>Solution Menu EX starts when clicking OK in the Canon Solution Menu EX dialog.<br>Remove the Setup CD-ROM and keep it in a safe place.                                                                                                    |
| Nov<br>Nov        |                                                                    | • The buttons displayed on Solution Menu EX may vary depending on the country or region of purchase.                                                                                                    |
| Wind              | Haga clic en <b>Salir (Exit)</b> para finalizar<br>la instalación. | <ul> <li>Para Windows</li> <li>Se iniciará Solution Menu EX.</li> <li>Para Macintosh</li> <li>Solution Menu EX se iniciará al hacer clic en Aceptar (OK) en el cuadro de diálogo Canon Solution Menu EX.</li> <li>Extraiga el CD-ROM de instalación (Setup CD-ROM) y guárdelo en un lugar seguro.</li> <li>Los botones que muestre Solution Menu EX pueden variar en función del país o la región de adquisición.</li> </ul>                                                                                                    |

# Windows

#### Installing the XPS Printer Driver

In Windows 7 and Windows Vista SP1 or later, the XPS Printer Driver can be installed additionally. To install, perform from **1** on page 22 in "5 Set Up a USB Connection (Software Installation)." Click **Custom Install** in **4**, then select **XPS Printer Driver** in the **Custom Install** screen.

For details on useful functions of the XPS Printer Driver, refer to the on-screen manual: **Advanced Guide**.

Instalación del Controlador de impresora XPS (XPS Printer Driver) En Windows 7 y Windows Vista SP1 o posterior, también se puede instalar el Controlador de impresora XPS (XPS Printer Driver). Para instalarlo, ejecute a partir de **1** de la página 22 de "5 Configuración de una conexión USB (instalación del software)". Haga clic en Instalación personalizada (Custom Install) en **4** y, a continuación, seleccione Controlador de impresora XPS (XPS Printer Driver) en la pantalla Instalación personalizada (Custom Install).

Para conocer todos los detalles sobre las prácticas funciones del Controlador de impresora XPS (XPS Printer Driver), consulte el manual en pantalla: **Guía avanzada**.

Enhorabuena. El proceso de instalación ha finalizado. Para obtener información sobre Solution Menu EX

To learn more about the Solution Menu EX and on-screen

y el manual en pantalla, consulte la página 53.

Congratulations! Setup is complete.

manual, proceed to page 53.

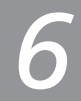

To use the printer by connecting it to a computer, software including the drivers needs to be copied (installed) to the computer's hard disk. The installation process takes about 20 minutes. (The installation time varies depending on the computer environment or the number of application software to be installed.)

- Quit all running applications before installation.
  - Log on as the administrator (or a member of the Administrators group).
  - Do not switch users during the installation process.
  - Internet connection may be required during the installation. Connection fees may apply. Consult the internet service provider.
  - It may be necessary to restart your computer during the installation process. Follow the on-screen instructions and do not remove the **Setup CD-ROM** during restart. The installation resumes once your computer has restarted.
  - If the firewall function of your security software is turned on, a warning message may appear that Canon software is attempting to access the network. If such a warning message appears, set the security software to always allow access.
- · For the system requirements, refer to "Specifications."

Para utilizar la impresora conectándola a un ordenador, deberá copiar (instalar) el software y los controladores necesarios en el disco duro del ordenador. El proceso de instalación lleva unos 20 minutos. (El tiempo necesario para instalar varía en función del entorno del ordenador o de cuánto software de aplicación se vaya a instalar.)

- Cierre las aplicaciones que se estén ejecutando antes de la instalación.
  - Inicie la sesión como administrador (o miembro del grupo de administradores).
  - No cambie de usuario durante el proceso de instalación.
  - Durante la instalación, es posible que se tenga que conectar a Internet. Esto puede implicar gastos de conexión. Consulte con el proveedor de servicios de Internet.
  - Es posible que deba reiniciar el ordenador durante el proceso de instalación. Siga las instrucciones en pantalla y no retire el CD-ROM de instalación (Setup CD-ROM) mientras se reinicia el equipo. La instalación se reanudará una vez reiniciado el ordenador.
  - Si tiene activada la función de firewall en el software de seguridad, puede aparecer un mensaje indicando que el software de Canon está intentando acceder a la red. Si aparece dicho mensaje, configure el software de seguridad para que permita siempre el acceso.
  - Para obtener información sobre los requisitos del sistema, consulte "Especificaciones".

1 2 3 4 5

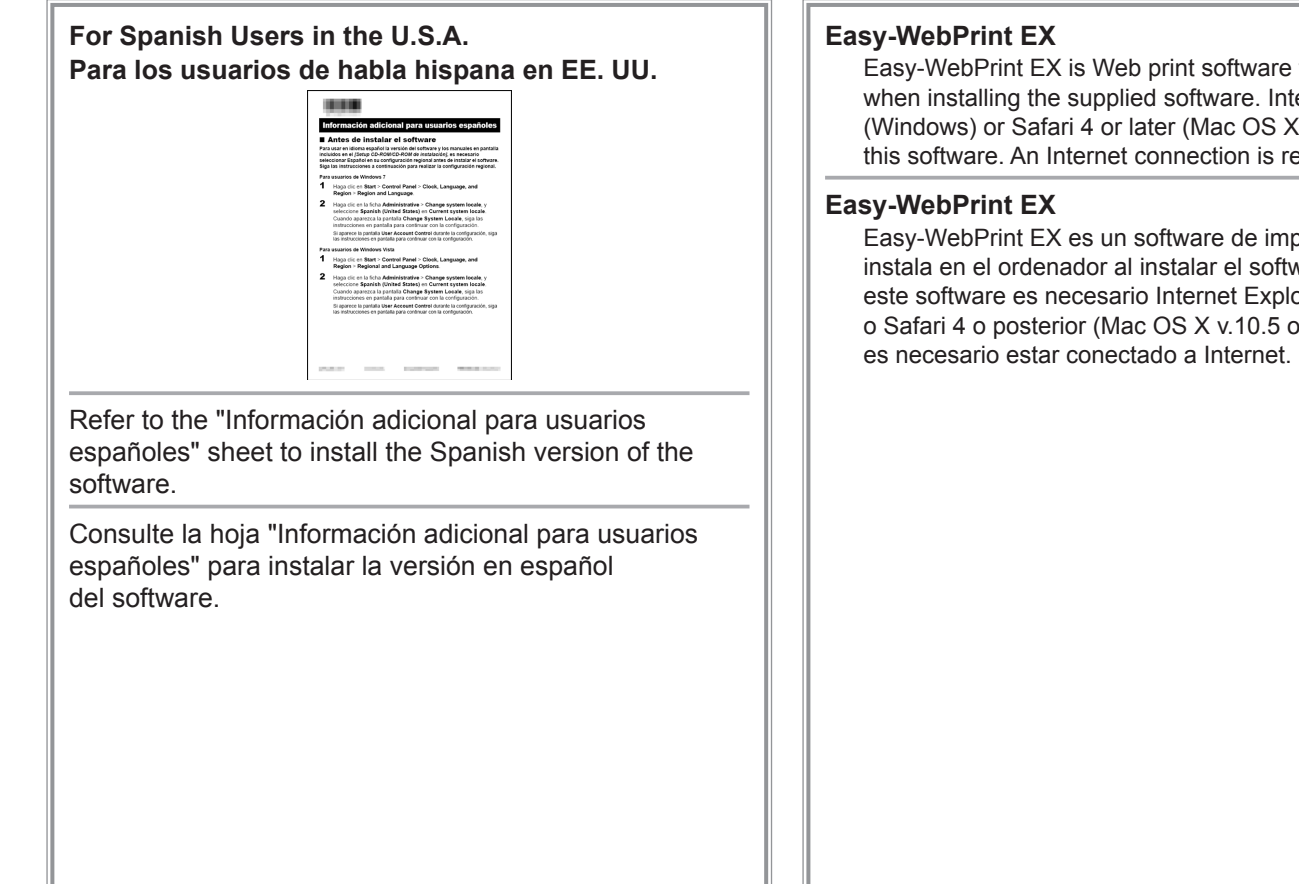

Easy-WebPrint EX is Web print software that is installed on the computer when installing the supplied software. Internet Explorer 7 or later (Windows) or Safari 4 or later (Mac OS X v.10.5 or later) is required to use this software. An Internet connection is required for installation.

Easy-WebPrint EX es un software de impresión para web que se instala en el ordenador al instalar el software incluido. Para utilizar este software es necesario Internet Explorer 7 o posterior (Windows) o Safari 4 o posterior (Mac OS X v.10.5 o posterior). Para la instalación, Before Configuring Wired Settings Antes de configurar la conexión cableada

Make sure that the computer and router are connected.

Asegúrese de que el ordenador y el router están conectados.

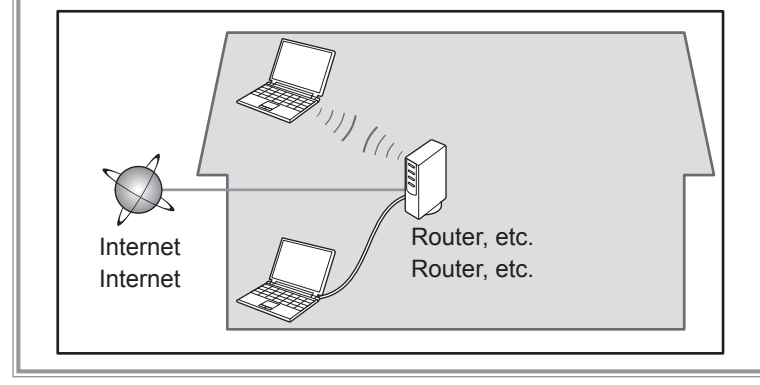

After confirming the connection, perform the following instructions to add (connect) the printer to the network.

Después de confirmar la conexión, siga las instrucciones detalladas a continuación para agregar (conectar) la impresora a la red.

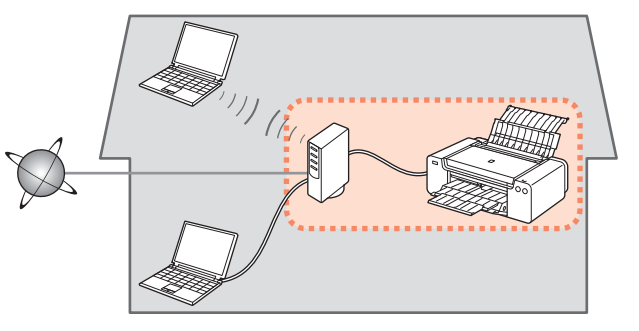

#### Notes on Wired Connection Notas acerca de la conexión por cable

- · The configuration, router functions, setup procedures and security settings of the network device vary depending on your system environment. For details, refer to your device's instruction manual or contact its manufacturer.
- In an office setup, consult your network administrator.
- If you connect to a network that is not protected with security measures, there is a risk of disclosing data such as your personal information to a third party.
- If you have trouble with the network connection, refer to the printed manual: Network Setup Troubleshooting.
- · La configuración, las funciones del router, los procedimientos de instalación y la configuración de seguridad del dispositivo de red varían en función del entorno del sistema. Si desea obtener más información, consulte el manual de instrucciones del dispositivo o póngase en contacto con el fabricante.
- En una instalación corporativa, consulte con el administrador de red.
- · Si se conecta a una red que no está protegida con medidas de seguridad, existe el riesgo de divulgar información a terceros, como sus datos personales.
- Si tiene problemas con la conexión de red, consulte el manual impreso: Solución de problemas de configuración de red.

Turn on the computer, then insert the Setup CD-ROM into the CD-ROM drive. If you are using Windows, the setup program starts automatically.

#### For Windows

• If the program does not start automatically, double-click the CD-ROM icon in Computer or My Computer. When the CD-ROM contents appear, double-click MSETUP4.EXE.

Encienda el ordenador y, a continuación, introduzca el CD-ROM de instalación (Setup CD-ROM) en la unidad de CD-ROM.

Si usa Windows, el programa de instalación se inicia automáticamente.

#### Para Windows

· Si el programa no se inicia automáticamente, haga doble clic en el icono del CD-ROM en Equipo (Computer) o Mi PC (My Computer). Cuando aparezca el contenido del CD-ROM, haga doble clic en MSETUP4.EXE.

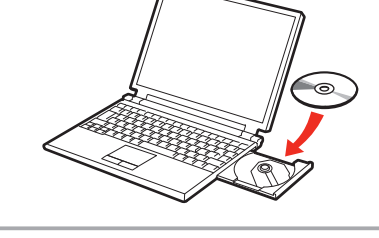

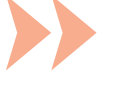

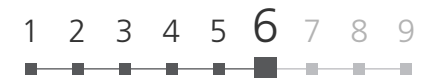

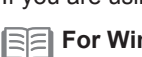

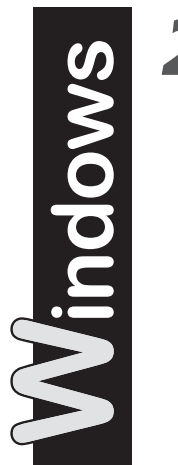

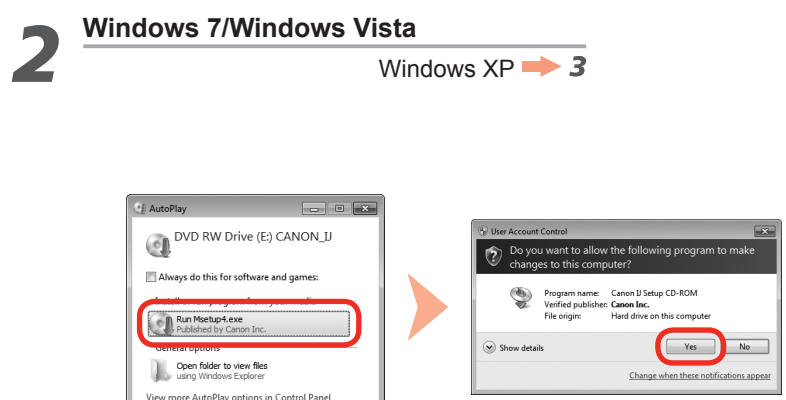

Click **Run Msetup4.exe** on the **AutoPlay** screen, then click **Yes** or **Continue** on the **User Account Control** dialog box. If the **User Account Control** dialog box reappears in following steps, click **Yes** or **Continue**.

Haga clic en **Ejecutar Msetup4.exe (Run Msetup4.exe)** en la pantalla **Reproducción automática (AutoPlay)** y, a continuación, haga clic en **Sí (Yes)** o en **Continuar (Continue)** en el cuadro de diálogo **Control de cuentas de usuario (User Account Control)**.

Si vuelve a aparecer el cuadro de diálogo **Control de cuentas de usuario (User Account Control)** en los pasos siguientes, haga clic en **Sí (Yes)** o en **Continuar (Continue)**.

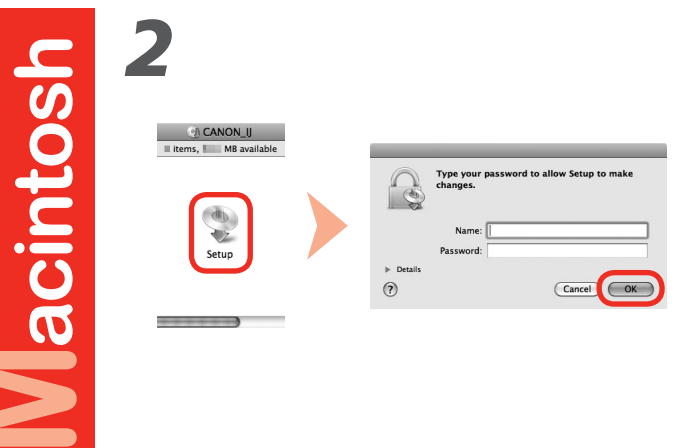

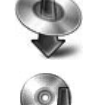

?

Double-click the **Setup** icon of the CD-ROM folder to proceed to the following screen. Enter your administrator name and password, then click **OK**.

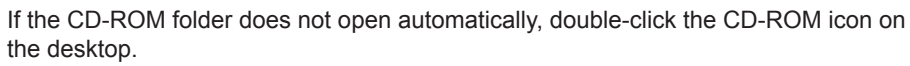

If you do not know your administrator name or password, click the help button, then follow the on-screen instructions.

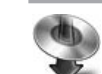

Haga doble clic en el icono **Setup** de la carpeta del CD-ROM para pasar a la pantalla siguiente. Introduzca el nombre de administrador y la contraseña; a continuación, haga clic en **OK**.

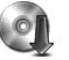

Si la carpeta del CD-ROM no se abre automáticamente, haga doble clic en el icono del CD-ROM del escritorio.

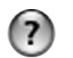

Si no sabe su nombre o contraseña de administrador, haga clic en el botón de ayuda y, a continuación, siga las instrucciones que aparezcan en pantalla.

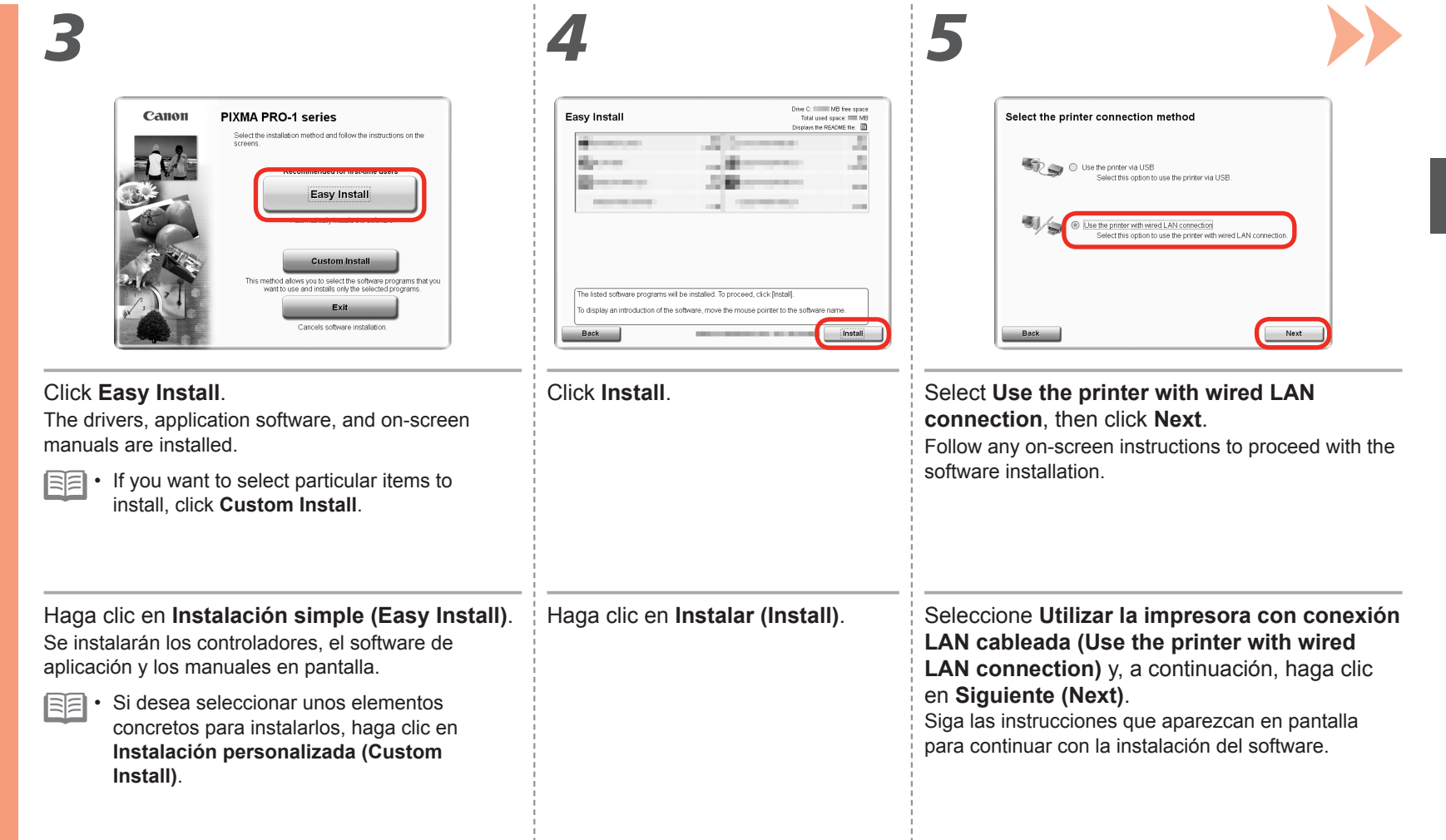

Macintosh > Windows .

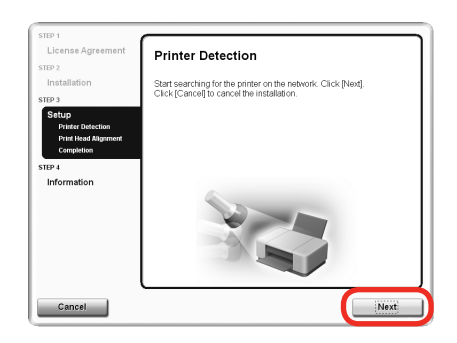

When the **Printer Detection** screen appears, click **Next**.

- If the Printer Connection screen appears instead of this screen, the connection method is not correctly selected in
   5.
  - For Windows

Click Cancel and start again from 3, then be sure to select Use the printer with wired LAN connection in 5.

- For Macintosh

Follow on-screen instructions and proceed with the installation. Click **Exit** on the installation complete screen, then start again from **2** and be sure to select **Use the printer with wired LAN connection** in **5**.

Cuando aparezca la pantalla **Detección de impresora (Printer Detection)**, haga clic en **Siguiente (Next)**.

- Si aparece la pantalla Conexión de impresora (Printer Connection) en vez de esta pantalla, significa que no se ha seleccionado correctamente el método de conexión en 5.
  - Para Windows

Haga clic en **Cancelar (Cancel)** y comience de nuevo desde **3**; a continuación, asegúrese de seleccionar **Utilizar la impresora con conexión LAN cableada (Use the printer with wired LAN connection)** en **5**.

- Para Macintosh

Siga las instrucciones que aparezcan en pantalla y continúe con la instalación. Haga clic en **Salir (Exit)** en la pantalla de finalización de la instalación y, a continuación, vuelva a empezar desde **2** y asegúrese de seleccionar **Utilizar la impresora con conexión LAN cableada (Use the printer with wired LAN connection)** en **5**.

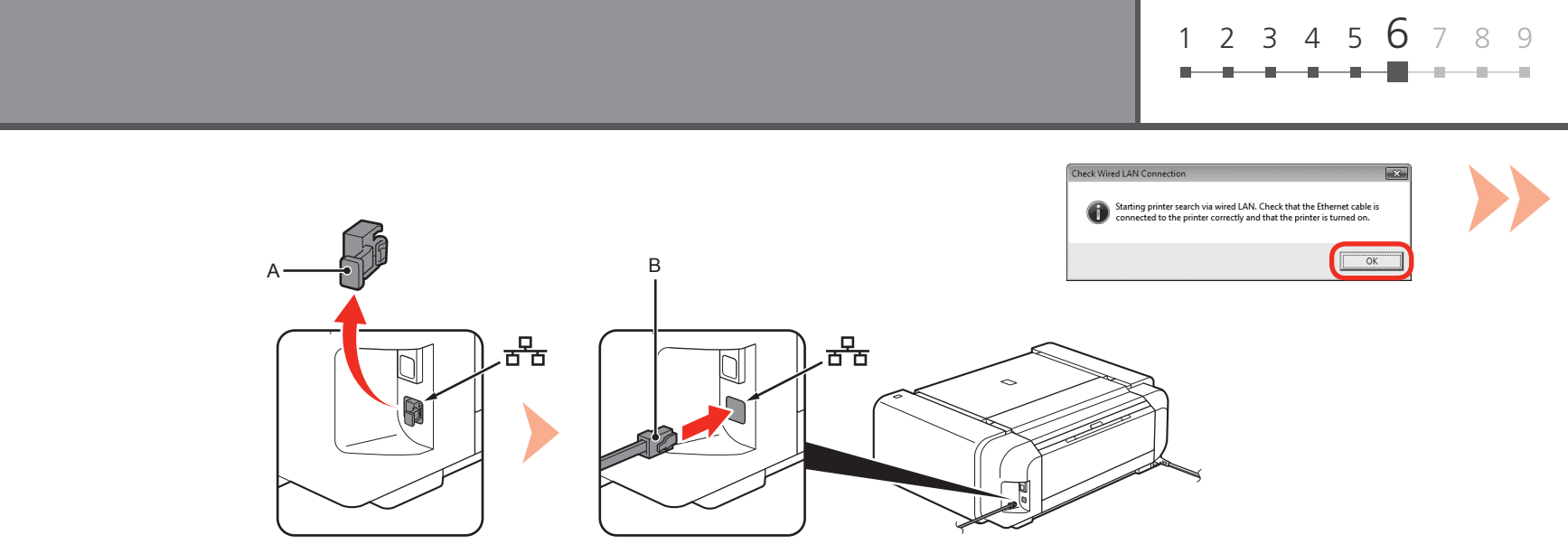

When the Check Wired LAN Connection dialog box or the Check Printer screen appears:

- 1. Make sure the printer is turned on.
- 2. Remove the Cap (A), then connect a network device (router, etc.) with an Ethernet cable (B).
- 3. Click **OK** on the screen.

The Wired LAN Connector is located on the right side at the back of the printer. The lower port is for an Ethernet cable.

Cuando aparezca el cuadro de diálogo Comprobar conexión de LAN cableada (Check Wired LAN Connection) o la pantalla Comprobar la impresora (Check Printer):

- 1. Asegúrese de que la impresora esté encendida.
- 2. retire la tapa (A) y, a continuación, conecte un dispositivo de red (router, etc.) con un cable Ethernet (B).
- 3. Haga clic en Aceptar (OK) en la pantalla.

El conector de LAN por cable se encuentra a la derecha de la parte trasera de la impresora. El puerto inferior es para un cable Ethernet.

| Image: Second Second                  | When the <b>Detected Printers List</b><br>dialog box appears, select <b>Canon</b><br><b>PRO-1 series</b> , then click <b>Next</b> .<br>When the <b>Setup Completion</b><br>dialog box appears, click<br><b>Complete</b> .                                                 | <ul> <li>If the Set Up New Printer screen is displayed or the printer is not displayed in the Detected Printers List dialog box, refer to the printed manual: Network Setup Troubleshooting.</li> <li>Next, read "Information" on page 44!</li> </ul>                                                      |  |
|----------------------------------------------------------------------------------------------------|----------------------------------------------------------------------------------------------------|----------------------------------------------------------------------------------------------------|--|
| For the second second s | Cuando aparezca el cuadro de diálogo Lista<br>de impresoras detectadas (Detected Printers<br>List), seleccione Canon PRO-1 series y,<br>a continuación, haga clic en Siguiente (Next).<br>Cuando aparezca el cuadro de diálogo<br>Finalización de la configuración (Setup | <ul> <li>Si se muestra la pantalla Configurar una nueva impresora<br/>(Set Up New Printer) o la impresora no se muestra en el<br/>cuadro de diálogo Lista de impresoras detectadas (Detected<br/>Printers List), consulte el manual impreso: Solución de<br/>problemas de configuración de red.</li> </ul> |  |
| yes Sep Tanka                                                                                                    | Completion), haga clic en Completar<br>(Complete).                                                                                                    | A continuación, lea "Información" en la página 44.                                                                                                    |  |
| <b>8</b>                                                                                                    | When the <b>Detected Printers List</b> so<br>• If the <b>Set Up New Printer</b> scree<br><b>List</b> screen, refer to the printed                                                                                                    | t screen appears, select <b>PRO-1 series</b> , then click <b>Next</b> .<br>reen is displayed or the printer is not displayed in the <b>Detected Printers</b><br>ed manual: <b>Network Setup Troubleshooting</b> .                                                                                          |  |
| Detected hinters List The following printers were detected on the network. Select the printers were want to use from [Detected hinters], and click [Next]. Detected hinters: Detected hinters: D | Next, read "Regi                                                                                                    | stration (Macintosh)" on page 41!                                                                                                    |  |
| To detect printers again, cick [Redetect].                                                                                                    | Cuando aparezca la pantalla Lista de impresoras detectadas (Detected Printers List), s<br>PRO-1 series y, a continuación, haga clic en Siguiente (Next).                                                                                                    |                                                                                                    |  |
|                                                                                                    | muestra en la pantalla Lista de impreso: Solución de problema                                                                                                    | impresoras detectadas (Detected Printers List), consulte el manual<br>as de configuración de red.                                                                                                    |  |
|                                                                                                    | A continuación, I                                                                                                    | ea "Registro (Macintosh)" en la página 41.                                                                                                    |  |
|                                                                                                    |                                                                                                    |                                                                                                    |  |

# acintosh

This section describes how to register the printer on a Macintosh computer.

Windows users: go to "Information" on page 44.

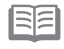

The alphanumeric characters after **Canon PRO-1 series** is the printer's Bonjour service name or MAC address.

- If the printer is not detected, make sure of the following.
  - The printer is turned on.
  - The firewall function of any security software is turned off.
  - The printer is connected to the network device with the Ethernet cable.

En esta sección se describe cómo registrar la impresora en un ordenador Macintosh.

Usuario de Windows: vaya a "Información" en la página 44.

- Los caracteres alfanuméricos que aparecen a continuación de Canon PRO-1 series son el nombre del servicio Bonjour o la dirección MAC de la impresora.
  - Si no se ha detectado la impresora, compruebe lo siguiente.
    - La impresora está encendida.
    - La función de cortafuegos de cualquier software de seguridad está desactivada.
    - La impresora está conectada al dispositivo de red mediante el cable Ethernet.

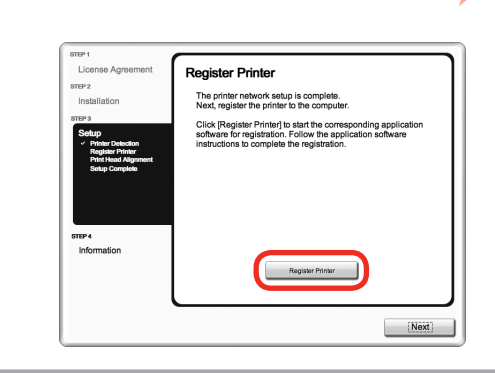

When the **Register Printer** screen appears, click Register Printer.

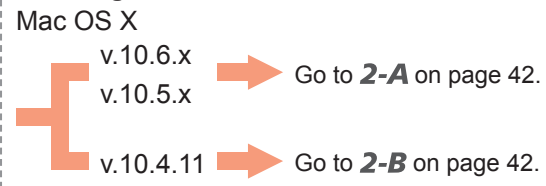

Cuando aparezca la pantalla Registrar impresora (Register Printer), haga clic en Registrar impresora (Register Printer). Mac OS X

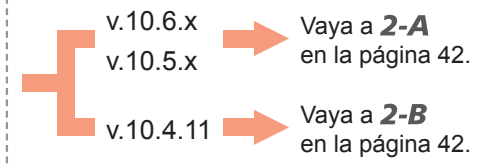

| Mac OS X v.10.6.x/v.10.5.x<br>Mac OS X v.10.4.11 → 2-B                                                                             | Mac OS X v.10.4.11                                                                                                    |                                                                                                    |
|----------------------------------------------------------------------------------------------------|----------------------------------------------------------------------------------------------------|----------------------------------------------------------------------------------------------------|
| 1         Image: Select Canon PRO-1 series                                                                                         | When the <b>Printer List</b> window appears, click                                                                                                    | 2<br>Click More Printers in the Printer                                                                              |
| Go to <b>3</b> on page 43.                                                                                                    | Add.<br>• When the You have no printers<br>available. screen appears, click Add.                                                                                                    | Browser window.                                                                                                    |
| Seleccione <b>Canon PRO-1 series</b><br>canonijnetwork y haga clic en<br><b>Añadir (Add)</b> .<br>Vaya a <b>3</b> en la página 43. | Cuando aparezca la ventana Lista de<br>impresoras (Printer List), haga clic en<br>Añadir (Add).<br>Cuando aparezca la pantalla No hay<br>impresoras disponibles. (You have<br>no printers available.), haga clic en<br>Añadir (Add). | Haga clic en <b>Más impresoras</b><br>(More Printers) en la ventana<br>Navegador de impresoras<br>(Printer Browser). |

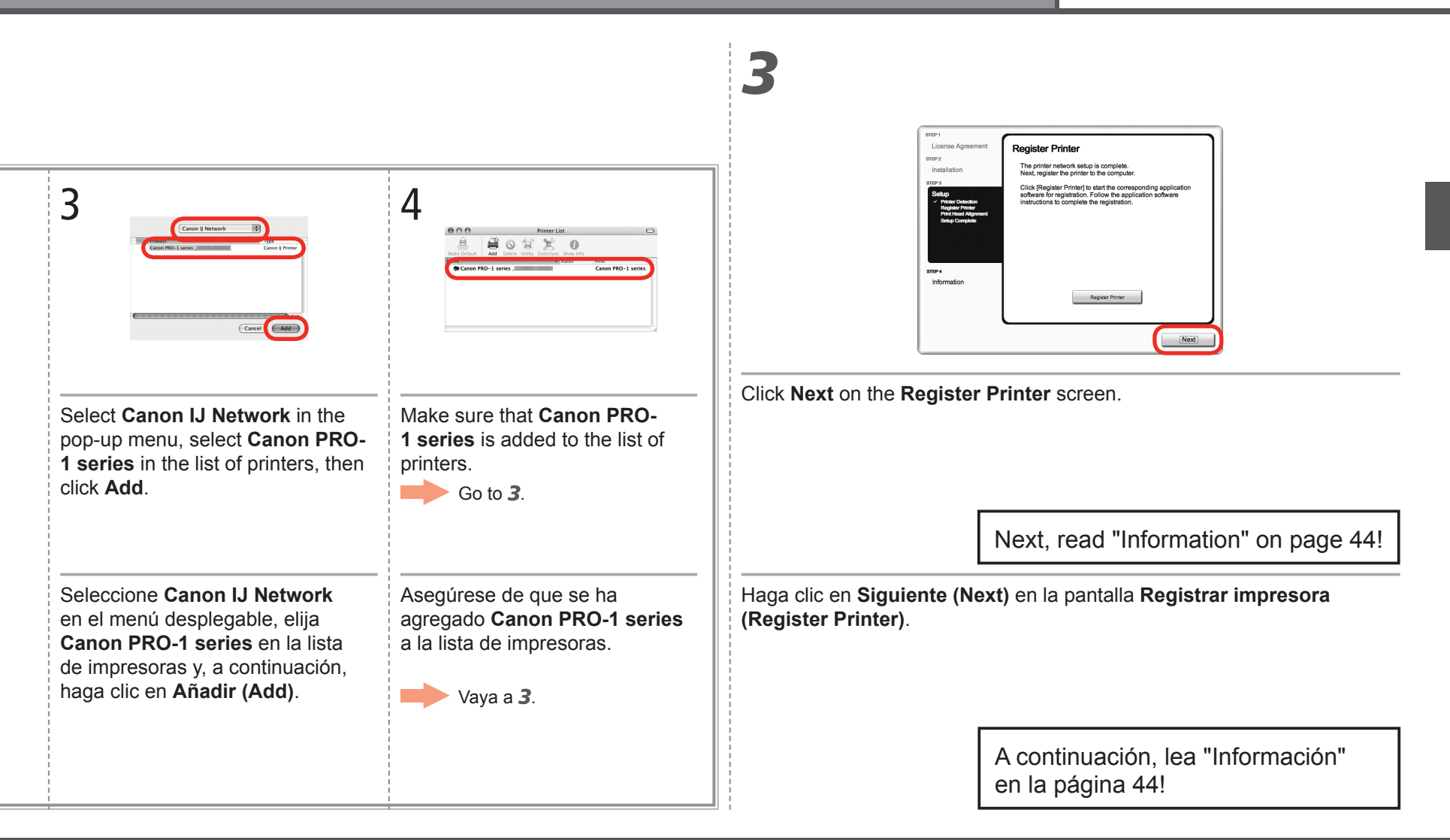

Information Información

# Macintosh 1 Windows /

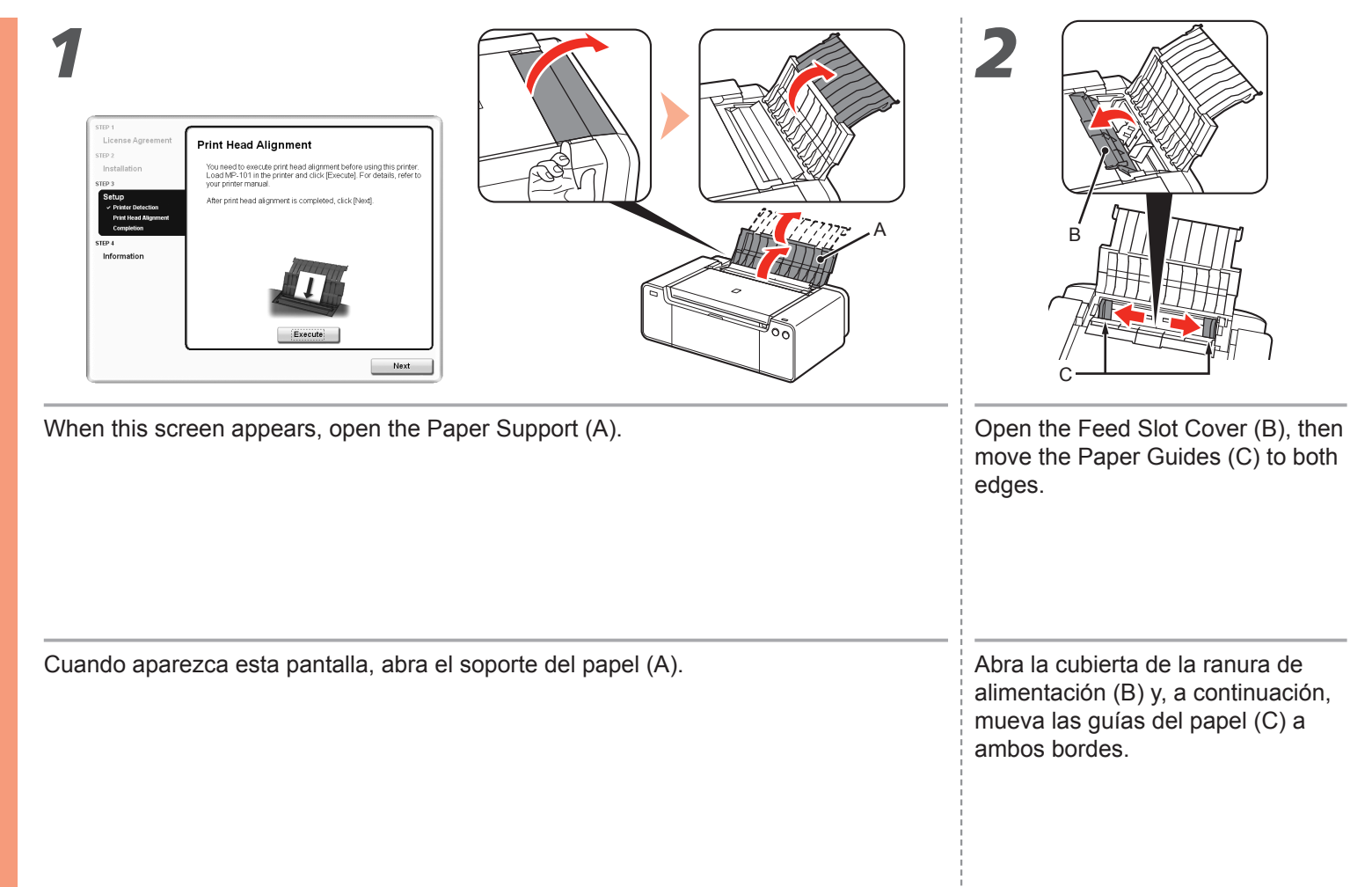

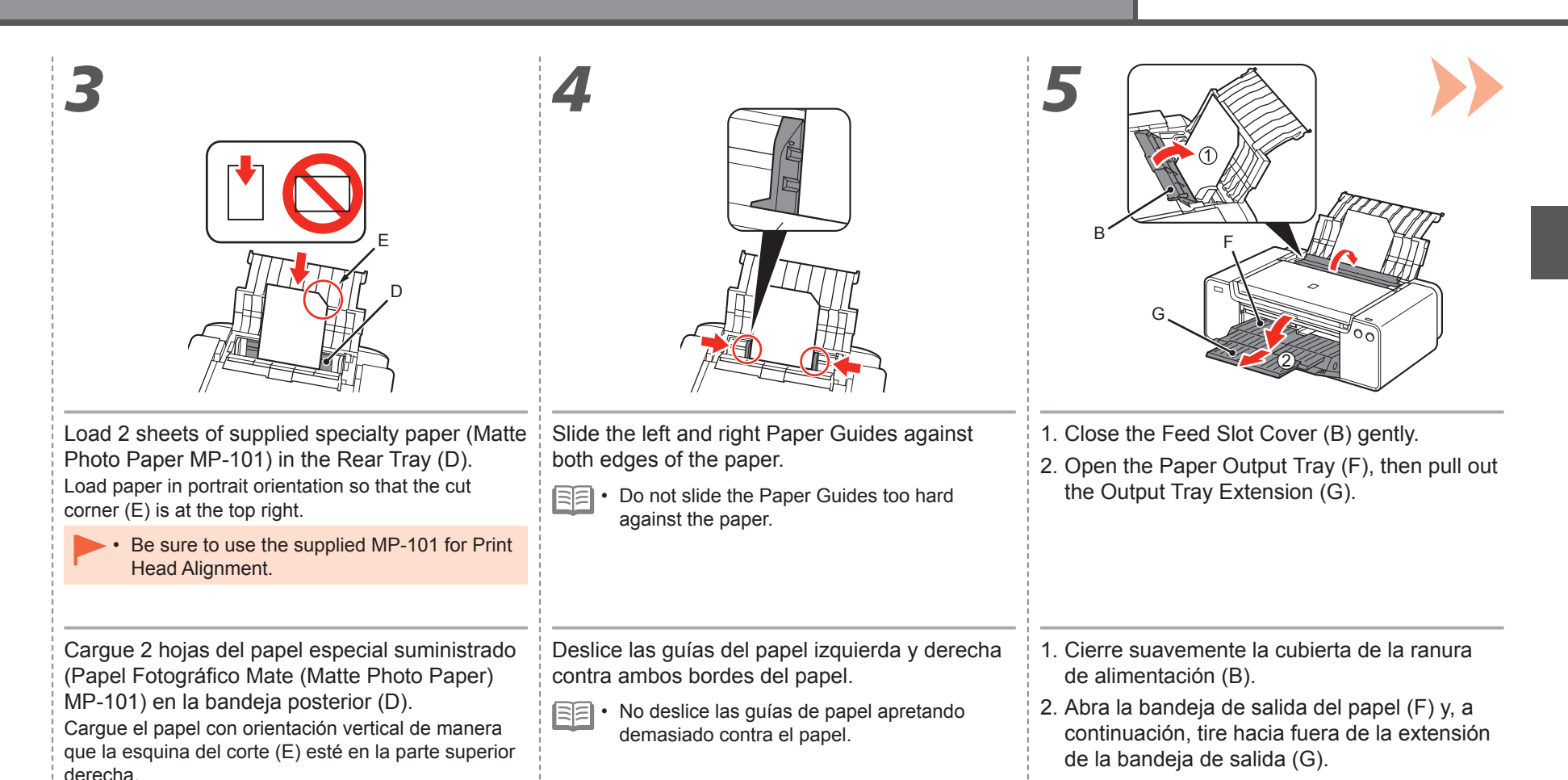

Asegúrese de usar el papel MP-101 para la alineación del cabezal de impresión.

45

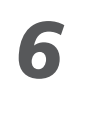

Print Head Alignment

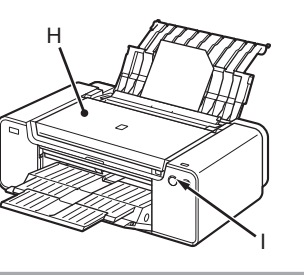

#### Click Execute.

Do not open the Top Cover (H) while printing.

#### For Macintosh

- If the Printer queue cannot be found. screen appears, click Register Printer. Select Canon PRO-1 series (printer) in Canon IJ Network (canonijnetwork) by referring to 2-A or 2-B on page 42 in "Registration (Macintosh)" in "6 Set Up a Wired Connection."

If the Alarm lamp (orange) (I) flashes, check the error screen on EE. the computer, then start again from 1.

#### Haga clic en Ejecutar (Execute).

No abra la tapa superior (H) durante la impresión.

#### Para Macintosh

- Si aparece la pantalla No se encuentra la cola de la impresora. (Printer queue cannot be found.), haga clic en Registrar impresora (Register Printer). Seleccione Canon PRO-1 series (impresora) en Canon IJ Network (canonijnetwork) tal como se explica en 2-A o 2-B en la página 42 en "Registro (Macintosh)" en "6 Configuración de una conexión cableada."
- Si la luz de Alarma (Alarm) (naranja) (I) parpadea, compruebe la pantalla de error del equipo y, a continuación, vuelva a empezar desde 1.

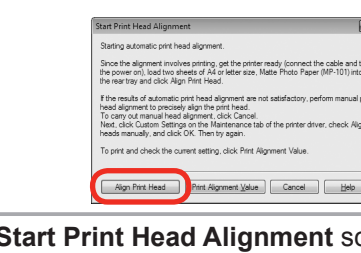

When the Start Print Head Alignment screen appears, click Align Print Head. Click OK in the subsequent message.

Print Head Alignment takes about 7 – 8 minutes to complete.

Cuando aparezca la pantalla Iniciar alineación de cabezales de impresión (Start Print Head Alignment) haga clic en Alinear cabezales de impresión (Align Print Head). Haga clic en Aceptar (OK) en el mensaje subsiguiente.

La alineación del cabezal de impresión tarda unos 7 – 8 minutos en completarse.

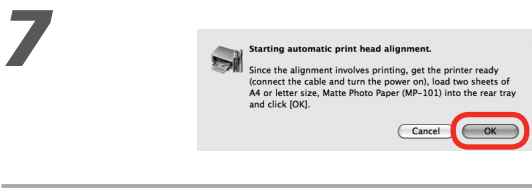

#### Click OK.

Vindows

cintos

Π

Print Head Alignment takes about 7 - 8 minutes to complete.

#### Haga clic en Aceptar (OK).

La alineación del cabezal de impresión tarda unos 7 – 8 minutos en completarse.

Macintosh Windows /

1 2 3 4 5 6 7 8 9

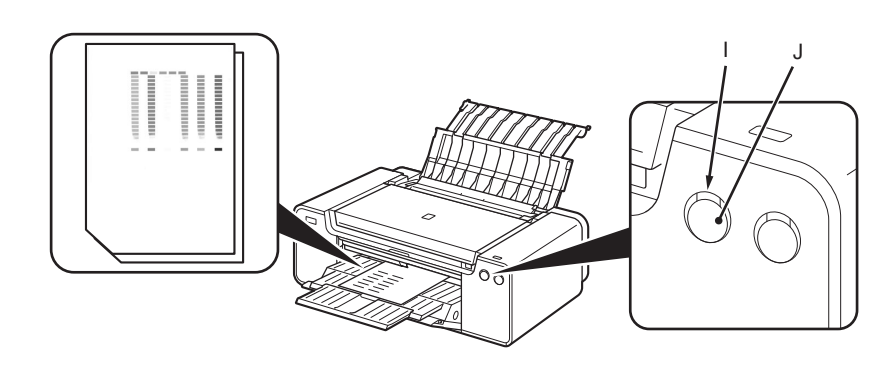

When the second page of the pattern is printed, Print Head Alignment is complete.

Remove the paper.

8

Some parts of patterns printed on the first page are faint.

In Windows, click **Next** on the **Print Head Alignment** screen.

Cuando se haya imprimido la segunda página del patrón, la alineación del cabezal de impresión habrá terminado.

Retire el papel.

Algunas secciones de los patrones impresos en la primera página aparecen borrosas.

En Windows, haga clic en **Siguiente (Next)** en la pantalla **Alineación de los cabezales de impresión** (**Print Head Alignment**).

- If you align the Print Head automatically again, patterns different from those shown above may be printed.
- If the Alarm lamp (orange) (I) flashes, press the RESUME/CANCEL button (J) on the printer to clear the error, then click Next. After the installation is complete, perform Print Head Alignment by referring to "When Printing Becomes Faint or Colors Are Incorrect" in the on-screen manual: Basic Guide.
- Si vuelve a alinear automáticamente el cabezal de impresión, es posible que se impriman patrones diferentes de los que se muestran más arriba.
- Si la luz de Alarma (Alarm) (naranja) (I) parpadea, pulse el botón REANUDAR/ CANCELAR (RESUME/CANCEL) (J) de la impresora para que desaparezca el error y haga clic a continuación en Siguiente (Next). Cuando finalice la instalación, lleve a cabo la alineación del cabezal de impresión tal como se explica en "Cuando la impresión es borrosa o los colores no son los correctos" del manual en pantalla: Guía básica.

#### Q Important Information for the Installation Información importante para la instalación Canon Installation completed successfully. If the serial number is not displayed on the registration If the Extended Survey Program screen Windows / Macintosh screen, input the number found inside the printer. appears Si aparece la pantalla Extended Survey Si el número de serie no aparece en la pantalla de registro, introduzca el que viene en el interior Program de la impresora. Extended Survey Program Serial Number \*\*\*\*\*\* Click Exit to complete the installation. Do not agree If you can agree to Extended Survey Program, click Agree. If you click **Do not agree**, the Extended Survey Program will not be installed. (This Haga clic en Salir (Exit) para has no effect on the printer's functionality.) finalizar la instalación. Si desea admitir Extended Survey Program, haga clic en Aceptar (Agree). Si hace clic en No aceptar (Do not agree), Extended Survey Program no se instalará. (Esto no tiene ningún efecto en el funcionamiento de la impresora.)

| 1 | 2 | 3 | 4 | 5 | 6 | 7 | 8 | 9 |
|---|---|---|---|---|---|---|---|---|
| - |   | _ | _ | - | _ | - |   | - |

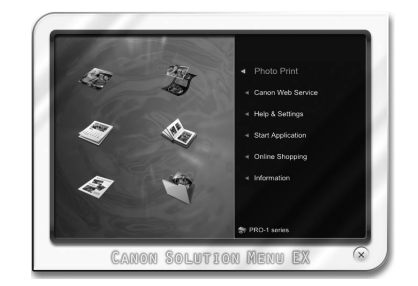

| For \ | Wind | ows |
|-------|------|-----|
|-------|------|-----|

Solution Menu EX starts.

**For Macintosh** 

Solution Menu EX starts when clicking **OK** in the **Canon Solution Menu EX** dialog.

Remove the **Setup CD-ROM** and keep it in a safe place.

#### **Para Windows**

Se iniciará Solution Menu EX.

#### **Para Macintosh**

Solution Menu EX se iniciará al hacer clic en Aceptar (OK) en el cuadro de diálogo Canon Solution Menu EX.

Extraiga el **CD-ROM de instalación (Setup CD-ROM)** y guárdelo en un lugar seguro.

 Los botones que muestre Solution Menu EX pueden variar en función del país o la región de adquisición.

The buttons displayed on Solution Menu EX

may vary depending on the country or region

of purchase.

Enhorabuena. El proceso de instalación ha finalizado. Para obtener información sobre

Congratulations! Setup is complete.

To learn more about the Solution

Menu EX and on-screen manual,

proceed to page 53.

Solution Menu EX y el manual en pantalla, consulte la página 53.

#### Using the Printer from Additional Computers

Now that the printer is setup on your wired connection, you can install the software and drivers on additional computers on the same network. Additional settings are not required.

To add computers from which to use the printer, go to "7 Use from Additional Computers" on page 51.

#### Uso de la impresora desde ordenadores adicionales

Ahora que la impresora está configurada en la conexión por cable, puede instalar el software y los controladores en otros ordenadores de la misma red.

No es necesario establecer ninguna configuración adicional.

Para añadir ordenadores desde los que utilizar el equipo, vaya a "7 Uso desde ordenadores adicionales" en la página 51.

# Windows

#### Installing the XPS Printer Driver

In Windows 7 and Windows Vista SP1 or later, the XPS Printer Driver can be installed additionally. To install, perform from **1** on page 35 in "Software Installation" in "6 Set Up a Wired Connection." Click **Custom Install** in **3**, then select **XPS Printer Driver** in the **Custom Install** screen.

For details on useful functions of the XPS Printer Driver, refer to the on-screen manual: Advanced Guide.

#### Instalación del Controlador de impresora XPS (XPS Printer Driver)

En Windows 7 y Windows Vista SP1 o posterior, también se puede instalar el Controlador de impresora XPS (XPS Printer Driver). Para instalarlo, ejecute desde **1** en la página 35 en "Instalación del software" en "6 Configuración de una conexión cableada." Haga clic en **Instalación personalizada (Custom Install)** en **3** y, a continuación, seleccione **Controlador de impresora XPS (XPS Printer Driver)** en la pantalla **Instalación personalizada (Custom Install)**.

Para conocer todos los detalles sobre las prácticas funciones del Controlador de impresora XPS (XPS Printer Driver), consulte el manual en pantalla: **Guía avanzada**.

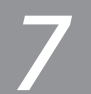

# 1 2 3 4 5 6 7 8 9

If the printer is already connected to a wired connection, it can be used from additional computers on the same network.

Si la impresora ya está conectada a una conexión por cable, se puede utilizar desde ordenadores adicionales de la misma red.

To use from additional computers

Insert the **Setup CD-ROM** into the computer from which you want to use the printer.

2 Follow the on-screen instructions to install the software.

Other settings are not required.

Para utilizar desde ordenadores adicionales

- Inserte el CD-ROM de instalación (Setup CD-ROM) en el ordenador desde el que desee utilizar la impresora.
- Siga las instrucciones que aparezcan en pantalla para instalar el software. No se necesita establecer ninguna otra configuración.

Computer from which the printer can be used currently Ordenador desde el que se puede usar la impresora actualmente

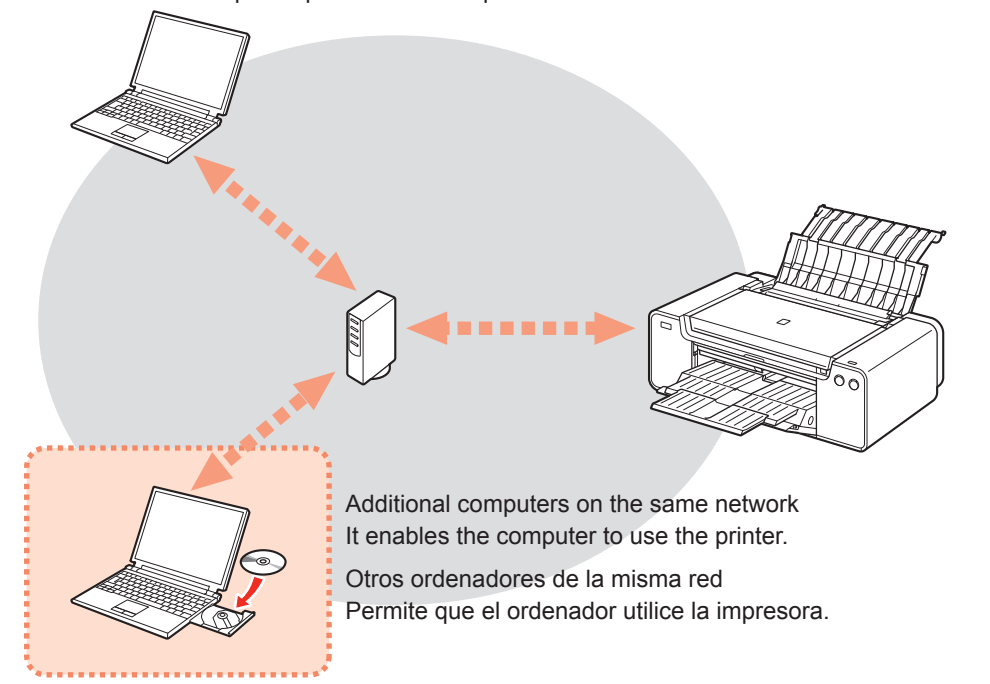

For details on the software installation procedure, refer to "6 Set Up a Wired Connection" on page 32.

Para obtener más información sobre el procedimiento de instalación del software, consulte "6 Configuración de una conexión cableada" en la página 32.

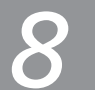

Load Paper Carga del papel

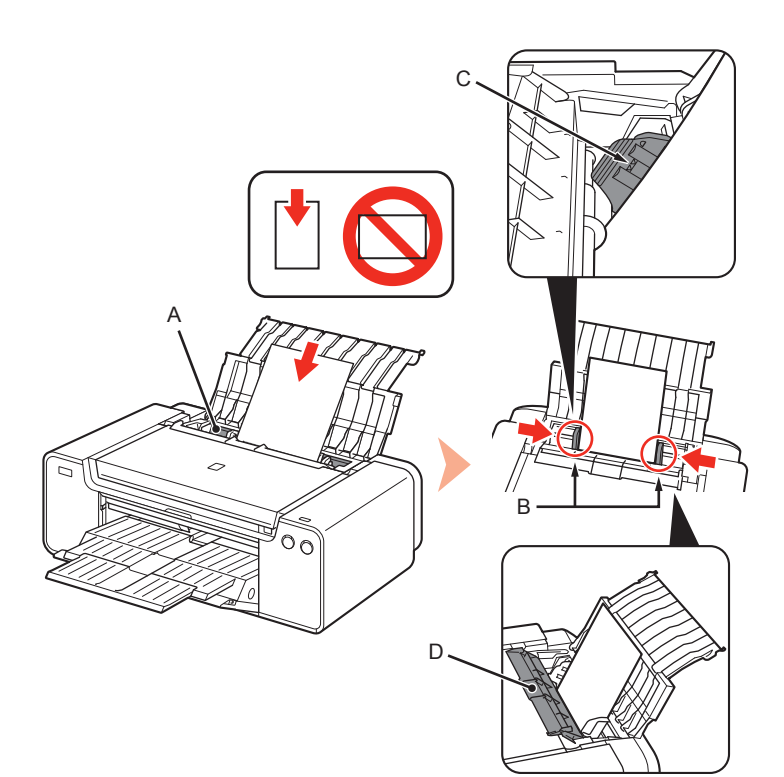

Load paper in the Rear Tray (A), then slide the left and right Paper Guides (B) against both edges of the paper.

Load paper in portrait orientation with the printing side facing up.

Make sure that the height of the paper stack does not exceed the line (C).

- Close the Feed Slot Cover (D) gently. Otherwise it may damage the paper.
- For details on other paper loading methods and supported paper types, refer to "Loading Paper" in the on-screen manual: **Basic Guide**.

Cargue papel en la bandeja posterior (A) y, a continuación, deslice las guías del papel (B) contra ambos bordes del papel.

Cargue el papel con orientación vertical y el lado de impresión hacia arriba.

Asegúrese de que la altura de la pila de papel no supere la línea (C).

- Cierre suavemente la cubierta de la ranura de alimentación (D). De lo contrario, puede dañar el papel.
- Para obtener más información sobre otros métodos para cargar papel y sobre los tipos de papel compatibles, consulte "Carga de papel" en el manual en pantalla: Guía básica.

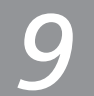

Various application software are installed on the computer along with the drivers. You can print creative items by correcting/enhancing photos using the application software.

For details on how to use the application software and the printer, refer to the on-screen manual.

Junto con los controladores, en el ordenador se instala diverso software de aplicación. Puede imprimir elementos creativos corrigiendo/mejorando fotos con las aplicaciones. Para obtener más información sobre cómo utilizar el software de aplicación y la impresora, consulte el manual en pantalla.

#### Solution Menu EX

Solution Menu EX is a gateway to functions and information that allow you to make full use of the printer! For example,

- Open the on-screen manual.
- · Open various application software.

Solution Menu EX es una puerta de acceso a funciones e información que permiten aprovechar al máximo todas las funciones de la impresora. Por ejemplo,

- Apertura del manual en pantalla.
- Inicio de diverso software de aplicación.

#### How to start Solution Menu EX

Click this icon on the desktop (Windows) or on the Dock (Macintosh) to start Solution Menu EX.

#### Cómo iniciar Solution Menu EX

Haga clic en este icono del escritorio (Windows) o del Dock (Macintosh) para iniciar Solution Menu EX.

#### How to open the on-screen manual

Click Help & Settings, then click this icon to open the on-screen manual.

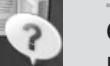

MenuEX

#### Cómo abrir el manual en pantalla

Haga clic en **Ayuda y configuración (Help & Settings)** y, a continuación, haga clic en este icono para abrir el manual en pantalla.

For details on Solution Menu EX, refer to the on-screen manual: Basic Guide.

Para conocer todos los detalles sobre Solution Menu EX, consulte el manual en pantalla: Guía básica.

#### Easy-WebPrint EX

Use Easy-WebPrint EX to easily print web pages in Internet Explorer (Windows) or Safari (Macintosh). Some of its features include:

- Printing a web page by reducing its size to fit the paper width automatically without cropping edges.
- Printing only the pages you want by selecting them from preview.
- · Printing selected portions of various pages after editing them.

Con Easy-WebPrint EX se pueden imprimir fácilmente páginas web en Internet Explorer (Windows) o Safari (Macintosh). Entre otras funciones, incluye:

- Impresión de páginas web reduciendo el tamaño para que se ajuste automáticamente a la anchura del papel sin tener que recortar los bordes.
- · Impresión únicamente de las páginas deseadas mediante su selección en la vista preliminar.
- · Impresión de partes seleccionadas de varias páginas después de editarlas.

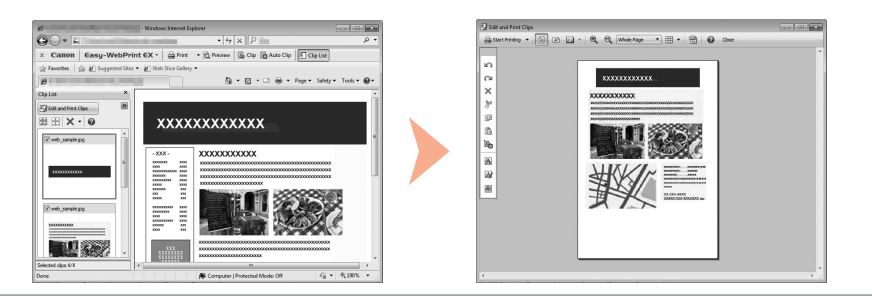

For details on Easy-WebPrint EX, refer to the on-screen manual: Basic Guide.

Para conocer todos los detalles sobre Easy-WebPrint EX, consulte el manual en pantalla: Guía básica.

#### Easy-PhotoPrint Pro

Easy-PhotoPrint Pro allows you to print high quality photos. For example,

• Print photos in colors that are closer to your ideal colors using color management with ICC profiles.

Easy-PhotoPrint Pro permite imprimir fotografías de alta calidad. Por ejemplo,

• Imprima fotografías en colores muy similares a los colores ideales utilizando la gestión del color con perfiles ICC.

For details on Easy-PhotoPrint Pro, refer to the onscreen manual: Advanced Guide. For photo printing and color management, refer to the on-screen manual: Digital Photo Printing Guide as well.

Para conocer todos los detalles sobre Easy-PhotoPrint Pro, consulte el manual en pantalla: Guía avanzada. Para la impresión de fotografías y la gestión del color, consulte también el manual en pantalla: Guía de impresión de fotografía digital.

#### Specifications

| General Specifications                                                                                                    | Minimum Syste                                                                                                    | em Requirements                                                                                                    | Network Specifications                                            |
|----------------------------------------------------------------------------------------------------|----------------------------------------------------------------------------------------------------|----------------------------------------------------------------------------------------------------|-------------------------------------------------------------------|
| Printing resolution (dpi)                                                                                                    | Conform to the operating system's requir                                                                                                    | rements when higher than those given here.                                                                                                    | Communication protocol                                            |
| 4800* (horizontal) X 2400 (vertical)                                                                                                    | Windows                                                                                                    | Magintoold                                                                                                    | TCP/IP                                                            |
| * Ink droplets can be placed with a pitch of 1/4800 inch at minimum.                                                                                                    | VVIIIdows                                                                                                    | macintosn                                                                                                    | Wired LAN                                                         |
| Interface                                                                                                    | Operating System/Processor/RAM                                                                                                    |                                                                                                    | Supported Standards: IEEE802.3u (100BASE-TX)/IEEE802.3 (10BASE-T) |
| USB Port:<br>Hi-Speed USB *1<br>Direct Print Port:<br>PictBridge<br>LAN Port:<br>Wired LAN: 100BASE-TX/10BASE-T<br>*1 A computer that complies with Hi-Speed USB standard is required.<br>Since the Hi-Speed USB interface is fully upwardly compatible with<br>USB 1.1, it can be used at USB 1.1.<br>Print width                                                                                                    | Windows 7<br>1 GHz or faster 32-bit (x86) or 64-bit (x64)<br>processor<br>1 GB (32-bit)/2 GB (64-bit)<br>Windows Vista, Vista SP1, Vista SP2<br>1 GHz processor<br>512 MB<br>Windows XP SP2, SP3<br>300 MHz processor<br>128 MB                                                                                                    | Mac OS X v.10.6<br>Intel processor<br>1 GB<br>Mac OS X v.10.5<br>Intel processor, PowerPC G5, PowerPC G4<br>(867 MHz or faster)<br>512 MB<br>Mac OS X v.10.4.11<br>Intel processor, PowerPC G5, PowerPC G4,<br>PowerPC G3<br>256 MB                                                                                                    | Specifications are subject to change without notice.              |
| [Manual Feed Trav] 13.7 inches/348.8 mm                                                                                                    | Browser                                                                                                    |                                                                                                    |                                                                   |
| (for Borderless Printing: 14 inches/356 mm)                                                                                                    | Internet Explorer 6 or later                                                                                                    | Safari 3 or later                                                                                                    |                                                                   |
| [Rear Tray] 12.7 inches/322.2 mm                                                                                                    | Hard Disk Space                                                                                                    |                                                                                                    |                                                                   |
| (for Borderless Printing: 13 inches/329 mm)                                                                                                    | - 1.5 GB                                                                                                    | 1.5 GB                                                                                                    |                                                                   |
| Operating environment                                                                                                    | Note: For bundled software installation.                                                                                                    | Note: For bundled software installation.                                                                                                    |                                                                   |
| Temperature: 5 to 35°C (41 to 95°F)                                                                                                    | The necessary amount of hard disk space                                                                                                    | The necessary amount of hard disk space                                                                                                    |                                                                   |
| Humidity: 10 to 90 % RH (no condensation)                                                                                                    | may be changed without notice.                                                                                                    | may be changed without notice.                                                                                                    |                                                                   |
| Storage environment                                                                                                    | CD-ROM Drive                                                                                                    |                                                                                                    |                                                                   |
| Temperature: 0 to 40°C (32 to 104°F)                                                                                                    | Required                                                                                                    | Required                                                                                                    |                                                                   |
| Humidity: 5 to 95 % RH (no condensation)                                                                                                    | Display                                                                                                    |                                                                                                    |                                                                   |
| Power supply                                                                                                    | SVGA 800 x 600                                                                                                    | XGA 1024 x 768                                                                                                    |                                                                   |
| AC 100-240 V, 50/60 Hz                                                                                                    | Easy-PhotoPrint Pro is a software plug-in the second second | for Canon Digital Photo Professional Ver. 2.1 or                                                                                                    |                                                                   |
| Power consumption         Printing: Approx. 24 W         Standby (minimum): Approx. 1.6 W *1*2         OFF: Approx. 0.4 W *1         *1 USB connection to PC         *2 The wait time for standby cannot be changed.         External dimensions         Approx. 27.4 (W) X 18.2 (D) X 9.5 (H) inches         Approx. 695 (W) X 462 (D) X 239 (H) mm         * With the Paper Support and Paper Output Tray retracted.         Weight         Approx. 27.7 kg (Approx. 60.9 lb)         * With the Print Head and ink tanks installed. | <ul> <li>Iater, Adobe Photoshop CSo, CS4, CS5, C</li> <li>8 and 9, and Adobe Photoshop Lightroom</li> <li>Windows: Operation can only be guarante<br/>Windows XP pre-installed.</li> <li>Windows: Uninstall software bundled with<br/>Windows Vista to Windows 7, then, install</li> <li>Macintosh: Hard Disk must be formatted a<br/>Extended.</li> <li>Macintosh: After upgrading from Mac OS )<br/>software bundled with the Canon inkjet pri</li> <li>Internet Explorer 7 or later (Windows), or S<br/>required to install Easy-WebPrint EX.</li> </ul>                                                                                                    | S2, and CS, Adobe Photosnop Elements 6, 7°,<br>2 and 3. ed on a PC with Windows 7, Windows Vista or<br>the Canon inkjet printer before upgrading from<br>the bundled software again. s Mac OS Extended (Journaled) or Mac OS K v.10.5 or lower to Mac OS X v.10.6, install<br>nter. Safari 4 or later (for Mac OS X v.10.5 or later) is |                                                                   |
|                                                                                                    | 4                                                                                                    |                                                                                                    |                                                                   |
| TOTAL 12200 TOZZIES (T/W/C/R/PW/PC/WBR/PBR/DGT/GT/LGT/CO each                                                                                                    | 1                                                                                                    |                                                                                                    |                                                                   |

1024 X 12 nozzles)

About Consumables

Consumables (ink tanks / FINE Cartridges) are available for 5 years after production has stopped.

| Especificaciones generales                                             | Requisitos mín                                                                       | nimos del sistema                              | Especificaciones de red                                                 |
|------------------------------------------------------------------------|--------------------------------------------------------------------------------------|------------------------------------------------|-------------------------------------------------------------------------|
| Resolución de impresión (ppp)                                          | Cumple los requisitos del sistema operati                                            | ivo cuando son mayores que los mencionados     | Protocolo de comunicación                                               |
| 4800* (horizontal) x 2400 (vertical)                                   | aqui.                                                                                |                                                | TCP/IP                                                                  |
| * Las gotas de tinta se pueden situar con una separación de            | Windows                                                                              | Macintosh                                      | LAN cableada                                                            |
| Interfaz                                                               | Sistema operativo/Procesador/RAM                                                     |                                                | Estándares compatibles: IEEE802.3u (100BASE-TX)/IEEE802.3<br>(10BASE-T) |
| Puerto USB:                                                            | Windows 7                                                                            | Mac OS X v.10.6                                | Velocidad de transferencia: 10 M/100 Mbps (cambio automático)           |
| Hi-Speed USB *1                                                        | Procesador a 1 GHz o superior de 32 bits                                             | Procesador Intel                               |                                                                         |
| Puerto de impresión directa:                                           | (x86) o 64 bits (x64)                                                                | 1 GB                                           | Especificaciones suietas a cambios sin                                  |
| PictBridge                                                             | 1 GB (32 bits)/2 GB (64 bits)                                                        | Mac OS X v.10.5                                |                                                                         |
| Puerto LAN:                                                            | Windows Vista, Vista SP1, Vista SP2<br>Processedor a 1 GHz                           | Processoor Intel, PowerPC G5, PowerPC G4       | previo aviso.                                                           |
| LAN Cableada. 100BASE-17/10BASE-1                                      | 512 MB                                                                               | 512 MB                                         |                                                                         |
| *1 Es necesario un ordenador compatible con el estándar Hi-Speed USB.  | Windows XP SP2, SP3                                                                  | Mac OS X v.10.4.11                             |                                                                         |
| Puesto que la interfaz Hi-Speed USB es totalmente compatible con       | Procesador a 300 MHz                                                                 | Procesador Intel, PowerPC G5, PowerPC G4,      |                                                                         |
| USB 1.1, también se puede utilizar con USB 1.1.                        | 128 MB                                                                               | PowerPC G3                                     |                                                                         |
| Ancho de impresión                                                     |                                                                                      | 256 MB                                         |                                                                         |
| [Bandeja de alimentación manual] 13,7 pulgadas/348,8 mm                | Zona de búsqueda                                                                     |                                                |                                                                         |
| (para Impresión sin bordes: 14 pulgadas/356 mm)                        | Internet Explorer 6 o posterior Safari 3 o posterior                                 |                                                |                                                                         |
| [Bandeja posterior] 12,7 pulgadas/322,2 mm                             | Espacio en el disco duro                                                             |                                                |                                                                         |
| (para impresion sin bordes. 13 pulgadas/329 mm)                        | 1,5 GB                                                                               | 1,5 GB                                         |                                                                         |
|                                                                        | Nota: para instalar el software incluido.                                            | Nota: para instalar el software incluido.      |                                                                         |
| lemperatura: de 5 a 35 °C (41 a 95 °F)                                 | cambiar sin aviso                                                                    | cambiar sin aviso                              |                                                                         |
| Entorno de almacenamiento                                              | Unidad de CD-ROM                                                                     |                                                |                                                                         |
| Temperatura: de 0 a 40 °C (32 a 104 °F)                                | Necesario                                                                            | Necesario                                      |                                                                         |
| Humedad: del 5 al 95% (humedad relativa sin condensación)              | Pantalla                                                                             |                                                |                                                                         |
| Fuente de alimentación                                                 | SVGA 800 x 600                                                                       | XGA 1024 x 768                                 |                                                                         |
| 100 a 240 V de CA, 50/60 Hz                                            | <ul> <li>Easy-PhotoPrint Pro es un plug-in de softv</li> </ul>                       | vare para Canon Digital Photo Professional     |                                                                         |
| Consumo                                                                | Ver. 2.1 o posterior, Adobe Photoshop CS5                                            | 5, CS4, CS3, CS2 y CS, Adobe Photoshop         |                                                                         |
| Impresión: 24 W aprox.                                                 | Elements 6, 7*, 8 y 9, y Adobe Photoshop                                             | Lightroom 2 y 3.                               |                                                                         |
| En espera (mínimo): 1,6 W aprox. *1*2                                  | <ul> <li>Solo Windows.</li> <li>Windows: solo se garantiza el funcionamio</li> </ul> | anto en un PC conWindows 7. Windows Vista      |                                                                         |
| Apagado: 0,4 W aprox.*1                                                | o Windows XP preinstalado                                                            | ento en un r o convinciows 7, vinciows vista   |                                                                         |
| *1 Conexión USB al ordenador                                           | Windows: desinstale primero el software ir                                           | ncluido con la impresora de inyección de tinta |                                                                         |
| 2 No se puede modificar el tempo para que el equipo entre en espera.   | Canon antes de actualizar de Windows Vis                                             | sta a Windows 7 y, a continuación, vuelva      |                                                                         |
|                                                                        | a instalar el software incluido.                                                     | teads some Max OO Dive (and register)          |                                                                         |
| Aprox. 27,4 (An) X 18,2 (Pr) X 9,5 (Al) pulgadas                       | <ul> <li>Macintosn: el disco duro debe estar format<br/>o MaciOS Plus</li> </ul>     | teado como Mac OS Plus (con registro)          |                                                                         |
| * Con el soporte del papel y la bandeja de salida del papel retraídos. | Macintosh: después de actualizar de Mac                                              | OS X v.10.5 o inferior a Mac OS X v.10.6.      |                                                                         |
| Peso                                                                   | instale el software que se incluye con la im                                         | npresora de inyección de tinta Canon.          |                                                                         |
| 27.7 kg aprox. (60.9 lb aprox.)                                        | <ul> <li>Se necesita Internet Explorer 7 o posterior</li> </ul>                      | (Windows) o Safari 4 o posterior (para         |                                                                         |
| * Con el cabezal de impresión y los depósitos de tinta instalados.     | iviac OS X V.10.5 0 posterior) para instalar                                         | Easy-wedefint EX.                              |                                                                         |
| Cabezal de impresión/tinta                                             |                                                                                      |                                                |                                                                         |
| Total 12288 inyectores (Y/M/C/R/PM/PC/MBK/PBK/DGY/GY/LGY/CO            |                                                                                      |                                                |                                                                         |
| cada 1024 X 12 inyectores)                                             |                                                                                      |                                                |                                                                         |

Acerca de los consumibles

Los consumibles (depósitos de tinta/cartuchos FINE (FINE Cartridges)) estarán disponibles durante 5 años después de haber dejado de fabricar el producto.

# **Getting Help from Canon**

#### Email Tech Support — www.usa.canon.com/support Please note, from there you will need to select your product, then click on

the "Support by Email" link under Service & Support.

# Toll-Free Tech Support— 1-800-OK-CANON

This option provides live telephone technical support, free of service charges, Monday-Friday (excluding holidays), **during the warranty period**.

Telephone Device for the Deaf (TDD) support is available at 1-866-251-3752.

# **Ordering Information**

The following ink tanks are compatible with this printer.

| 29        | 29        | 29        | 29       | 29       | 29       |
|-----------|-----------|-----------|----------|----------|----------|
| LGY       | PBK       | DGY       | M        | PC       | GY       |
| PGI-29LGY | PGI-29PBK | PGI-29DGY | PGI-29M  | PGI-29PC | PGI-29GY |
| 29        | 29        | 29        | 29       | 29       | 29       |
| MBK       | y         | R         | PM       | c        | C0       |
| PGI-29MBK | PGI-29Y   | PGI-29R   | PGI-29PM | PGI-29C  | PGI-29C0 |

|           | Order#   |           |
|-----------|----------|-----------|
| PGI-29LGY | 4872B002 | PGI-29MBK |
| PGI-29PBK | 4869B002 | PGI-29Y   |
| PGI-29DGY | 4870B002 | PGI-29R   |
| PGI-29M   | 4874B002 | PGI-29PM  |
| PGI-29PC  | 4876B002 | PGI-29C   |
| PGI-29GY  | 4871B002 | PGI-29CO  |
|           |          |           |

Call 1-800-OK-CANON to locate a dealer near you, or visit the Canon online store at www.shop.usa.canon.com

CANON U.S.A. INC.

One Canon Plaza, Lake Success, NY 11042 U.S.A. www.usa.canon.com

```
QT5-3395-V01
```

# Ayuda de Canon

# Soporte técnico por correo electrónico —

#### www.usa.canon.com/support

Tenga en cuenta que, desde esa página, tendrá que seleccionar el producto y a continuación hacer clic en el vínculo "Support by Email" situado bajo Service & Support.

#### Soporte técnico telefónico gratuito: 1-800-OK-CANON

Esta opción proporciona soporte técnico telefónico, libre de cargos, de lunes a viernes (excepto festivos), **durante el periodo de garantía**. El soporte mediante dispositivo telefónico para personas con discapacidad auditiva (TDD) está disponible en 1-866-251-3752.

# Información de pedidos

Los depósitos de tinta siguientes son compatibles con esta impresora.

| <b>29</b><br>LGY | <b>29</b><br>PBK | <b>29</b><br>DGY | <b>29</b> | <b>29</b><br>PC | <b>29</b><br>GY |                            |
|------------------|------------------|------------------|-----------|-----------------|-----------------|----------------------------|
| PGI-29LGY        | PGI-29PBK        | PGI-29DGY        | PGI-29M   | PGI-29PC        | PGI-29GY        |                            |
| 29               | 29               | 29               | 29        | 29              | 29              |                            |
| MBK              |                  | R                | PM        |                 |                 |                            |
| PGI-29MBK        | PGI-29Y          | PGI-29R          | PGI-29PM  | PGI-29C         | PGI-29CO        |                            |
|                  | N.º              | de refe          | rencia    |                 | N.9             | <sup>o</sup> de referencia |
| PGI-29L0         | GY               | 487              | 72B002    | PGI-29          | MBK             | 4868B002                   |
| PGI-29PI         | BK               | 486              | 59B002    | PGI-29          | Y               | 4875B002                   |
| PGI-29DGY        |                  | 4870B002         |           | PGI-29R         |                 | 4878B002                   |
| PGI-29M          |                  | 4874B002         |           | PGI-29PM        |                 | 4877B002                   |
| PGI-29PC         |                  | 4876B002         |           | PGI-29C         |                 | 4873B002                   |
| PGI-29GY         |                  | 4871B002         |           | PGI-29CO        |                 | 4879B002                   |

Llame a 1-800-OK-CANON para localizar un distribuidor cercano o visite la tienda en línea Canon en www.shop.usa.canon.com

Order # 4868B002 4875B002 4878B002 4877B002 4877B002 4873B002 4879B002